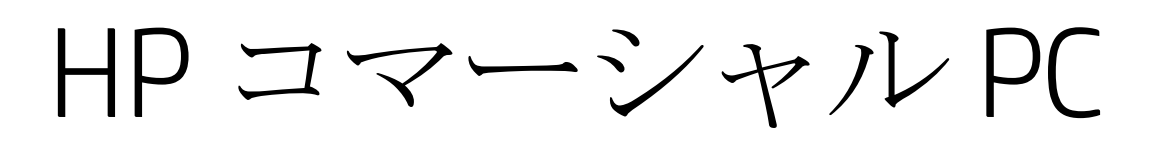

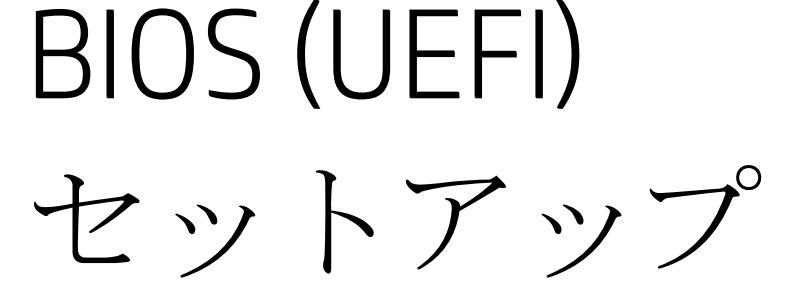

管理者ガイド

ビジネスノートブック PC およびデスクトップ PC 2015 年モデル版

2016年10月3日

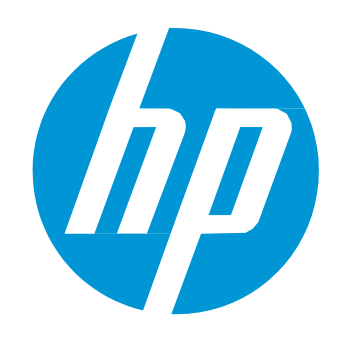

# 目次

| 1 概要                                                                                             | )      |
|--------------------------------------------------------------------------------------------------|--------|
| 2はじめに                                                                                            | 5      |
| 2.1 サポートモデル                                                                                      | õ      |
| 3 F10 メインメニュー                                                                                    | )      |
| 3.1 メインメニュー                                                                                      | 1      |
| 3.2 システム BIOS のアップデートメニュー13                                                                      | 3      |
| 3.3 BIOS Update Preferences メニュー                                                                 | 5      |
| 3.4 Network Configuration Settings メニュー                                                          | 7      |
| 3.5 システム ID メニュー                                                                                 | 3      |
| 4 セキュリティメニュー                                                                                     | 7      |
| 4.1 パスワードポリシー メニュー                                                                               | 1      |
| 4.2 TPM 内蔵セキュリティ メニュー                                                                            | 2      |
| 4.3 BIOS Sure Start メニュー                                                                         | 1      |
| 4.4 スマートカバー メニュー(デスクトップのみ)25                                                                     | 5      |
| 4.5 <b>ハード ドライブユーティリティ メニュー</b>                                                                  | ō      |
| 4.6 DriveLock メニュー                                                                               | 7      |
| 5.詳細設定 メニュー 27                                                                                   | 7      |
|                                                                                                  | c      |
| 5.7 許礼設に アーム                                                                                     | י<br>ר |
| 5.2 又小日田 ノーユ                                                                                     | ,<br>1 |
| $5.5$ イブートオプションメニュー $3^{\circ}$                                                                  | 1      |
| 5.5 セキュア ブートの構成 メニュー 3.4                                                                         | -      |
| $56 \sqrt{2} \sqrt{2} \sqrt{2} \sqrt{2} \sqrt{2} \sqrt{2}$                                       | ,<br>7 |
| 50 シハリニオンションシーユ                                                                                  | ר      |
| $5.8  \text{#} - F  \text{J}^{\text{J}} \text{J} \text{J} \text{J} \text{J} \text{J} \text{J} J$ | 1      |
| 5.9 オプション ROM の記動ポリシー メニュー                                                                       | 1      |
| 5.10 Power Management Options $\mathbf{\mathcal{Y}} = \mathbf{\mathcal{I}}$                      | 2      |
| 5.11 Remote Management Options メニュー (Intel のみ)                                                   | 1      |

| 6 UEFI Drivers         |    |
|------------------------|----|
|                        |    |
| 7 コンピューターからの通知         | 46 |
| 7.1 はじめに               |    |
| 7.2 <b>点滅とビープコード</b>   |    |
| 7.3 <b>ポップアップメッセージ</b> |    |
|                        |    |
| 8 付録 1                 |    |
| 8.1 UEFI とは?           |    |
| 8.2はじめに                |    |
| 8.3 UEFI の利点           |    |
| 8.4 UEFI ブート プロセスの概要   |    |
|                        |    |

表の一覧

| 表1ノートPCのジェネレーション                          | 6  |
|-------------------------------------------|----|
| 表2 デスクトップ PC のジェネレーション                    | 7  |
| 表32014年から追加されたモデル                         | 8  |
| 表4メインメニューの機能                              |    |
| 表5システム BIOS のアップデートメニューの機能                | 13 |
| 表 6 BIOS Update Preferences Menu の機能の機能   | 14 |
| 表7 Network Configuration Settings メニューの機能 | 15 |
| 表8システム ID メニューの機能                         |    |
| 表9セキュリティメニューの機能                           |    |
| 表10パスワードポリシーメニューの機能                       | 20 |
| 表11 TPM 内蔵セキュリティメニューの機能                   | 22 |
| 表 12 BIOS Sure Start メニューの機能              | 23 |
| 表13スマートカバーメニューの機能                         | 24 |
| 表14 ハード ドライブ ユーティリティ メニューの機能              | 25 |
| <b>表 15</b> DriveLock メニューの機能             | 25 |
| 表16詳細設定メニューの機能                            |    |
| <b>表17</b> 表示言語メニューの機能                    | 29 |
| 表18スケジュールされた電源投入メニューの機能                   |    |
| 表19ブートオプションメニューの機能                        |    |
| 表20 セキュアブートの構成メニューの機能                     |    |
| 表 21 システム オプション メニューの機能                   |    |
| 表22 内蔵デバイスオプションメニューの機能                    |    |
| 表23ポートオプションメニューの機能                        |    |
| 表24 オプション ROM の起動ポリシー メニューの機能             |    |
| 表 25 Power Management Options メニューの機能     |    |
| 表 26 Remote Management Options メニューの機能    |    |
| 表27 コンピューターの通知                            |    |
| 表28ポップアップメッセージ                            |    |

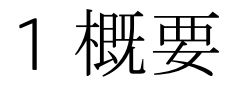

HP は 2015 年モデルの PC から最新の CPU とオペレーティングシステムをサポートするために BIOS を再デザ インしました。HP はこの機会に UEFI バージョン 2.4 の仕様に基づきノート PC とデスクトップ PC の両方をサ ポート可能な共通のコアモジュールによる新しい BIOS アーキテクチャを作成しました。これによりこの世代 の BIOS を使用する HP のノート PC とデスクトップ PC の F10 セットアップメニューは同じ操作感を持ち、従来 の BIOS と比べて共通の機能が増えています。

# 2はじめに

本資料では F10 BIOS セットアップメニューから設定可能な機能(項目)の詳細情報を説明します。コンピュ ーターからの通知のセクションでは LED ランプの点滅コードと画面に表示されるメッセージについて説明し ます。

HP では数十年もの間、Read Only Memory Basic Input/Output System (ROM BIOS)を通じて業界最先端レベルの価値 を顧客に提供して来ました。ROM BIOS とは PC にオペレーティングシステムをロードし、ストレージドライ ブ、キーボード、ディスプレイ、スロット、ポートなどの様々なデバイスと通信するためのルーチンの集合体 です。HP の BIOS はファームウェアと HP Client Security、HP Power Assistant、HP Client Management Solutions など の HP プロフェッショナルイノベーションとの高度なインテグレーションを確かなものにします。

現在、HPのノートPCとデスクトップPCで共通の操作感のBIOSが開発されました。デスクトップPCのBIOSではノートPCのBIOSのユーザーインターフェースと同じようにマウスによる操作が可能になりました。ユーザーが新しい機能を理解しやすいように、各機能の説明には(以前のバージョンと異なる場合)以前のバージョンのBIOSでの名前と場所を記載しています。

本資料に記載されている BIOS の設定項目は全ての機種において利用可能という訳ではありません。お使いの PC の機種によっては利用できない BIOS 設定項目もあります。

### 2.1 サポートモデル

本資料は 2015 年モデルの HP コマーシャル ノート PC およびデスクトップ PC に対応しています。

前述の通り、BIOS セットアップメニューは前の年のモデルかが大幅に変更されています。ご参考までに、以下 の表は特定のモデルに関連付けされた年を示しています。以下の機能説明では 2014 年モデルへの参照は 2014 年モデルおよびそれ以前のモデルに適用可能です。

| プラットフォーム           |       | 2013 | 2014 | 2015 |
|--------------------|-------|------|------|------|
| HP EliteBook Folio | 9480m |      | ×    |      |
| HP EliteBook Folio | 1040  |      | G2   | G3   |
| HP EliteBook Folio | 1020  |      | G1   |      |
| HP ZBook           | 17    | х    | G2   | G3   |
| HP ZBook           | 15    | х    | G2   | G3   |
| HP ZBook           | 14    | х    | G2   |      |
| HP ZBook           | 15u   |      | G2   | G3   |
| HP EliteBook       | 850   | G1   | G2   | G3   |
| HP EliteBook       | 840   | G1   | G2   | G3   |
| HP EliteBook       | 820   | G1   | G2   | G3   |
| HP EliteBook       | 755   |      | G2   | G3   |
| HP EliteBook       | 745   |      | G2   | G3   |
| HP EliteBook       | 725   |      | G2   | G3   |
| HP ProBook         | 470   |      | G2   | G3   |

表1 ノート PC のジェネレーション

| プラットフォーム           |             | 2013 | 2014 | 2015 |
|--------------------|-------------|------|------|------|
| HP ProBook         | 450         |      | G2   | G3   |
| HP ProBook         | 440         |      | G2   | G3   |
| HP ProBook         | 430         |      | G2   | G3   |
| HP ProBook         | 445         |      | G2   | G3   |
| HP EliteFolio      | 940         | х    |      |      |
| HP EliteBook Folio |             |      |      | G3   |
| HP EliteBook       | Revolve 810 |      |      | G3   |
| HP ProBook         |             |      |      | G2   |
| HP ZBook Studio    |             |      |      | G3   |
| HP ProBook         | 455         |      |      | G3   |

#### 表2 デスクトップ PC のジェネレーション

| プラットフォーム     |                              | 2014 | 2015 |
|--------------|------------------------------|------|------|
| HP EliteDesk | 800 TWR                      |      | G2   |
| HP EliteDesk | 880 TWR                      |      | G2   |
| HP EliteDesk | 800 SFF                      |      | G2   |
| HP EliteDesk | 800 DM (35W)                 | G1   | G2   |
| HP EliteDesk | 800 DM (65W)                 |      | G2   |
| HP EliteOne  | 800 AiO 23 T & NT (GPU down) |      | G2   |
| HP EliteOne  | 800 AiO 23 T                 | G1   | G2   |
| HP EliteOne  | 800 AiO 23 NT                |      | G2   |
| HP EliteDesk | 705 MT                       | G1   | G2   |
| HP EliteDesk | 705 SFF                      | G1   | G2   |
| HP EliteDesk | 705 DM                       | G1   | G2   |
| HP EliteOne  | 705 AiO 23 T (23 NT dropped) | G1   | G2   |
| HP ProDesk   | 600 MT                       | G1   | G2   |
| HP ProDesk   | 680 MT                       |      | G2   |
| HP ProDesk   | 600 SFF                      |      | G2   |
| HP ProDesk   | 600 DM                       | G1   | G2   |
| HP ProOne    | 600 AiO 21.5 T (EMEA only)   |      | G2   |
| HP ProOne    | 600 AiO 21.5 NT              |      | G2   |
| HP ProDesk   | 400 SFF (2x2)                | G2   | G2.5 |
| HP ProDesk   | 400 MT                       | G2   | G3   |

| プラットフォーム            |                  | 2014 | 2015 |
|---------------------|------------------|------|------|
| HP ProDesk          | 400 SFF (2x2)    |      |      |
| HP ProDesk          | 480 MT           | G2   | G3   |
| HP ProDesk          | 490 MT           | G2   | G3   |
| HP ProDesk          | 498 MT           | G2   | G3   |
| HP ProDesk          | 400 DM           |      | G1   |
| HP ProDesk          | 400 DM           |      | G2   |
| HP ProOne           | 400 AiO 20 T/NT  |      | G2   |
| HP ProOne           | 460/480 AiO 20 T |      | G2   |
| HP Collaboration PC |                  |      | G2   |

表3 2014年から追加されたモデル

| Platforms          |                 | 2014 |
|--------------------|-----------------|------|
| HP EliteOne        | 800 AiO 21.5 NT | G1   |
| HP EliteDesk       | 705 MT          | G1   |
| HP EliteDesk       | 700 SFF         | G1   |
| HP EliteDesk       | 700 MT          | G1   |
| HP ProDesk         | 405 MT          | G1   |
| HP ProDesk         | 485 MT          | G2   |
| HP ProDesk         | 405 MT          | G2   |
| HP ProDesk         | 485 MT          | G2   |
| HP ProDesk         | 405 MT          | G2   |
| HP ProDesk         | 485 MT          | G2   |
| HP ProDesk         | 400 MT          | G2   |
| HP ProDesk         | 400 SFF         | G2   |
| HP ProOne          | 400 AiO 19.5 NT | G2   |
| HP ProOne          | 400 AiO 21.5 T  | G2   |
| HP ProOne          | 400 AiO 21.5 T  | G2   |
| HP 402 SFF         |                 | G1   |
| HP 406 MT          |                 | G1   |
| HP 18 AiO Business |                 |      |

本資料は 2015 年から 2016 年に導入された N ファミリーの BIOS の製品に対応しています。

Nファミリーの BIOS は N から始まるバージョンです。例: "N01 ver. 02.04 10/12/2015."

お使いの製品がこの資料に対応しているかどうかは F10 セットアップメニューを表示する事で簡単に確認する 事ができます。新 BIOS では以下の 4 つのタブが表示されます。

- メイン (Main)
- セキュリティ (Security)
- 高度な (Advanced)
- UEFI ドライバー (UEFI Drivers).

UEFI ドライバー(UEFI Drivers) タブは新しく追加された項目です。

# 3 F10 メインメニュー

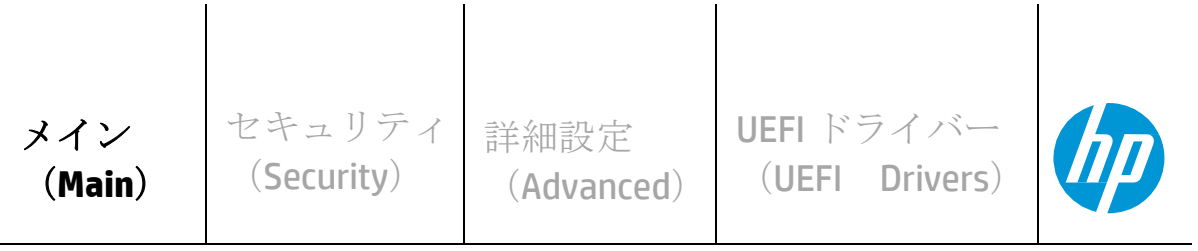

**HP** Computer Setup

本セクションの構造:

目次の階層は、現在3階層のF10セットアップメニューにあるメニューの順番と同じです。

一番上の階層のタブは:メイン(Main)、セキュリティ( Security)、高度な( Advanced)、UEFI ドライバー (UEFI Drivers)です。

次の階層はこれらのタブの下にあるメニューです。

メジャーセクションの冒頭には各タブのサブメニューアイテムの表が書かれています。表には各メニューの機 能の一覧が表示されています。 表の上部には階層構造の中でのメニューの位置が記載されています。

| 高度な | (Advanced) | ->ポート | オプション | (Port Options) |    |
|-----|------------|-------|-------|----------------|----|
| 機能  | タイン        | プ 説明  |       | 初期値            | 注記 |

テーブルには「機能」、「タイプ」、「説明」、「初期値」、「注記」の列があります。以下はそれぞれの項目 の説明または定義です。

機能

セットアップメニューに表示される設定項目の名前です。

タイプ

機能を「Setting」、「Action」、「Menu」、「DisplayOnly」のタイプに分類します。ほとんどの機能が「設定」 になります。「Setting」はユーザーがチェックボックス、ドロップダウンメニューまたはテキストボックスな どで設定変更可能なシステム値です。

説明

その機能がドロップダウンボックスを表示するタイプの場合、選択可能な項目を表示します。その機能が新 規に追加されたものや以前の BIOS から名前や場所が変更されている場合、以前の名前や場所を説明します。 ユーザーがその機能にアクセスするために選択しないといけないメニューを記述します。 例:メニュー1->メニュー2->機能Xの表記は、機能Xにアクセスするためにはメニュー1とメニ ュー2を経由する事を表しています。

初期値 工場出荷時の初期設定値を表します。

#### 注記

一部の機能はすべてのタイプのモデルで利用可能ではありません。注記にはその機能が Intel のみ、AMD のみ、ノート PC のみ、デスクトップ PC のみを記述します。

一部のアクションは再起動や物理的プレゼンスを必要とします。物理プレゼンスはアクションを完了する前に ユーザーが物理的にその場所にいる事を確認するためのユーザーの応答を要求するメニューです。物理プレゼ ンスを要求するアクションはセキュリティの設定変更です。

| メイン    | セキュリティ              | 詳細設定                | UEFI ドライバー     |  |
|--------|---------------------|---------------------|----------------|--|
| (Main) | ( <b>Security</b> ) | ( <b>Advanced</b> ) | (UEFI Drivers) |  |

#### **HP** Computer Setup

#### ⇒ システム情報 (System Information)

- ⇒ システム診断(System Diagnostics)
- ⇒ システム BIOS のアップデート (Update System BIOS)
- *⇒* <u>システム ID(**System IDs**)</u>
- ☆ <u>複製されたセットアップ(Replicated Setup)</u>
- ⇒ <u>カスタムの初期設定の保存(Save Custom Defaults)</u>
- ⇒ <u>カスタムの初期設定を適用して終了(Apply Custom Defaults and Exit)</u>
- ☆ <u>工場出荷時の設定を適用して終了(Apply Factory Defaults and Exit)</u>
- ☆ 変更を無視して終了(Ignore Changes and Exit)
- ☆ 変更を保存して終了(Save Changes and Exit)

### 3.1 メインメニュー

次の表はメインメニューの機能について説明します。

表4 メインメニューの機能

| メイン (Main)                     |      |                                                                                         |     |    |  |
|--------------------------------|------|-----------------------------------------------------------------------------------------|-----|----|--|
| 機能                             | タイプ  | 説明                                                                                      | 初期値 | 注記 |  |
| システム情報<br>(System Information) | Menu | シリアル番号、モデル番号、CPU タイプ、メモリ構成<br>などのシステム情報<br>2014 デスクトップ: ファイル -> システム情報                  |     |    |  |
| システム診断<br>(System Diagnostics) | Menu | システムテスト、コンポーネントテストなどのシステムの<br>診断テストを実行するためのアプリケーションを起動しま<br>す。<br>2014 デスクトップ: 2015 新機能 |     |    |  |

|                                                         |        |                                                                                                    | -          |
|---------------------------------------------------------|--------|----------------------------------------------------------------------------------------------------|------------|
| システム BIOS のアップデート<br>(Update System BIOS)               | Menu   | ハードドライブの FAT 32 パーティション、USB フラ<br>ッシュドライブ、またはネットワークから BIOS ファ<br>ームウェアをアップデートします。<br>2014 デスクトップ: ファイル -> フラッシュシステム<br>ROM                                                                                                    |            |
| システム ID(System IDs)                                     | Menu   | 企業がシステムの追跡のために割り当てる個体識別<br>用の文字列を.設定します。<br>2014 ノート&デスクトップ:セキュリティ -> システム ID                                                                                                    |            |
| 複製されたセットアップ<br>(Replicated Setup)                       | Action | 現在の BIOS 設定の USB デバイスへの保存と、USB デ<br>バイスからの BIOS 設定の復元を行います。<br>2014 ノート: 2015 新機能                                                                                                    |            |
| カスタムの初期設定の保存<br>(Save Custom Defaults)                  | Action | 工場出荷時設定の代わりに、カスタムの初期設定値を<br>作成します。ただしセキュリティ設定をカスタムの初<br>期設定に含めることは出来ません。<br>2014 ノート: 2015 新機能<br>2014 デスクトップ: ファイル-> デフォルト値の変更<br>-> 現在の設定を初期値として保存                                                                                                    | 再起動が<br>必要 |
| カスタムの初期設定を適用<br>して終了(Apply Custom<br>Defaults and Exit) | Action | セキュリティ設定以外のカスタムの初期設定を設定<br>します。<br>注記:2014度のデスクトップでは、1種類の初期設定<br>のみ適用する事ができました。2015年のモデルではカ<br>スタムの初期設定または工場出荷時設定のどちらかを<br>適用する事ができます。.<br>2014ノート:2015新機能<br>2014デスクトップ:ファイル->デフォルト値の変更-<br>>デフォルト値に設定して終了                                                |            |
| 工場出荷時設定を適用し<br>て終了(Apply Factory<br>Defaults and Exit)  | Action | <ul> <li>セキュリティ設定以外の設定を工場出荷時設定に適用します。セキュリティ設定に対する工場出荷時設定の適用はセキュリティメニューの章をご参照ください。</li> <li>2014 ノート:メイン -&gt; 初期設定に戻す</li> <li>2014 デスクトップ:2 段階の手順です.</li> <li>ファイル -&gt; デフォルト値の変更 -&gt; 工場出荷時設定をデフォルト値として復元</li> <li>ファイル -&gt; デフォルト値に設定して終了</li> </ul> |            |
| 変更を無視して終了(Ignore<br>Changes and Exit)                   | Action | 現在のセッションで行った変更内容を保存しないでF10<br>セットアップを終了します。<br>2014 デスクトップ:ファイル -> 変更を保存しないで終了                                                                                                    |            |
| 変更を保存して終了(Save<br>Changes and Exit)                     | Action | F10 セットアップを終了し、現在のセッションで行<br>った変更内容のすべてを保存します。<br>2014 デスクトップ: ファイル -> 変更を保存して終了                                                                                                    |            |

### 3.2 システム BIOS のアップデートメニュー

メインメニューの下にあるこのサブメニューでは、現在のシステム BIOS 情報の確認、インターネットまたは LAN 経由でシステム BIOS をアップデートするための設定、ハードドライブの FAT 32 パーティションまたは USB フラッシュドライブからのシステム BIOS をアップデートの実行を行う事ができます。

BIOS のフラッシュの実行中はどの段階においても電源ケーブルを抜いたり電源をオフにしないでください。 以下に BIOS フラッシュの 4 つの段階を説明します。

- 1. 最初にシステムは進捗バーを表示します。進捗が 100%になるとシステムは再起動します。
- 画面には何も表示されない状態で、電源の LED が点滅し、何度かビープ音が鳴ります。この間システムはブートブロックをフラッシュしています。 画面には何も表示されませんのでこの LED の点滅とビープ音が鳴る事でシステムが正常にフラッシュしている事を判断します。
- 3. (Sure Start が有効なシステムの場合)システムが DXE を HP Security Device にコピーしている事を示す画面 が表示されます。
- 4. 少しの間画面の表示が消え、その後 OS が起動します。これで BIOS フラッシュは完了です。

| メイン(Main)->システム BIOS のアップデート(Update System BIOS) |                                                                                                    |                                                                                                    |                                                                                                    |  |  |
|--------------------------------------------------|----------------------------------------------------------------------------------------------------|----------------------------------------------------------------------------------------------------|----------------------------------------------------------------------------------------------------|--|--|
| タイプ                                              | 説明                                                                                                    | 初期値                                                                                                    | 注記                                                                                                    |  |  |
| Display<br>Only                                  | 現在の BIOS のバージョン                                                                                       |                                                                                                    |                                                                                                    |  |  |
| Display<br>Only                                  | 現在の BIOS のリリース日                                                                                       |                                                                                                    |                                                                                                    |  |  |
| Display<br>Only                                  | 現在の BIOS のインストール日                                                                                     |                                                                                                    |                                                                                                    |  |  |
| Display<br>Only                                  | 最後にアップデートのチェックをした日                                                                                    |                                                                                                    |                                                                                                    |  |  |
| Action                                           | hp.com または"BIOS Update Preferences"メ<br>ニューで指定した別の場所に保存された<br>BIOS イメージを使用してシステム BIOS を<br>アップデートします。 |                                                                                                    | 再起動が<br>必要                                                                                                    |  |  |
|                                                  | この機能は HP.com の BIOS を使用する場<br>合、"Check HP.com for BIOS Updates"と表示<br>されます。                           |                                                                                                    |                                                                                                    |  |  |
|                                                  | 2014 デスクトップ: ファイル -> フラッ<br>シュ システム ROM -> ネットワーク                                                     |                                                                                                    |                                                                                                    |  |  |
| Setting                                          | チェックボックスが有効の場合、<br>BIOS のアップデートを禁止しま<br>す。<br>2014 デスクトップ: 2015 新機能                                   | チェック無<br>(無効)                                                                                                    |                                                                                                    |  |  |
|                                                  | ·プデート<br>タイプ<br>Display<br>Only<br>Display<br>Only<br>Display<br>Only<br>Action                       | グインUpdate System BIOS)タイン説明Display<br>Only現在の BIOS のバージョンDisplay<br>Only現在の BIOS のリリース日Display<br>Only現在の BIOS のインストール日Display<br>Only現在の BIOS のインストール日Display<br>Only現在の BIOS のインストール日Display<br>Only現在の BIOS のインストール日Display<br>Only現在の BIOS のインストール日Settionhp.com または"BIOS Update Preferences"メ<br>ニューで指定した別の場所に保存された<br>BIOS イメージを使用してシステム BIOS を<br>アップデートします。<br>この機能は HP.com の BIOS を使用する場<br>合、"Check HP.com for BIOS Updates"と表示<br>されます。<br>2014 デスクトップ: ファイル-> フラッ<br>シュシステム ROM-> ネットワークSettingチェックボックスが有効の場合、<br>BIOS のアップデートを禁止しま<br>す。<br>2014 デスクトップ: 2015 新機能 | ダイブ         説明         初期値           Jisplay<br>Only         現在の BIOS のパージョン<br>別isplay<br>Only         現在の BIOS のリリース日         初期値           Display<br>Only         現在の BIOS のリリース日         Image: Comparison of the product of the product |  |  |

表5 システム BIOS のアップデートメニューの機能

| □ Allow BIOS Update using a Network | Setting | チェックボックスが有効の場合、スケジュ<br>ール設定に応じてネットワーク経由で BIOS<br>を自動更新します。.<br>2014 デスクトップ: カスタム -> Update<br>BIOS via Network -> Automatic BIOS Update<br>Setting                                     | チェック有<br>(有効) |            |
|-------------------------------------|---------|----------------------------------------------------------------------------------------------------|---------------|------------|
| BIOS Update Preferences             | Menu    | BIOS の入手先、アップデートが利用可能な<br>場合の動作、アップデートのチェックの頻<br>度などの設定を行います。<br>2014 ノート:メイン -> ネットワーク<br>アップデートの設定<br>2014 デスクトップ:カスタム -> Update<br>BIOS via Network                                 |               |            |
| Network Configuration Settings      | Menu    | BIO5 アップデートに使用するサーバーに<br>接続するためのネットワーク接続の設定.<br>を行います。<br>2014 ノートおよびデスクトップ: 2015 新機能                                                                                                  |               |            |
| Update BIOS using Local Media       | Action  | ハードドライブまたは FAT 32 フォーマット<br>の USB フラッシュドライブまたは EFI シス<br>テムパーティションなどのローカルメディ<br>アに保存された BIOS イメージを使用して<br>システム BIOS をアップデートします。.<br>2014 デスクトップ: ファイル -> フラッシュ<br>システム ROM -> ハード ドライブ |               | 再起動<br>が必要 |

# 3.3 BIOS Update Preferences メニュー

この"Update System BIOS"のサブメニューでは、ネットワーク経由でシステム BIOS をアップデートする際のア ップデートのチェックの有効化、BIOS の入手先、アップデートが利用可能な場合の動作、アップデートのチ ェックの頻度などの設定を行います。

表 6 BIOS Update Preferences Menuの機能

| 機能                              | タイプ     | 説明                                                                                                    | 初期値           | 注記     |
|---------------------------------|---------|----------------------------------------------------------------------------------------------------|---------------|--------|
| Check for Update on Next Reboot | Action  | チェックボックスが有効の場合、次回起動時に新しい<br>BIOS が利用可能かどうかチェックを行います。F10 セッ<br>トアップメニューから "メイン-> システム BIOS のアップ<br>デート -> Check the Network for BIOS Updates"を選択すると<br>再起動せずにアップデートのチェックを実行できます。<br>2014 ノート: メイン -> ネットワーク アップデートの設<br>定 -> Check for Update on Next Reboot<br>2014 デスクトップ: カスタム -> Update BIOS via Network<br>-> Force Check on Next Reboot | チェック無<br>(無効) | 再起動が必要 |
| BIOS Source                     | Setting | BIOS の入手先の URL を選択します。<br>• HP.com<br>• Custom URL(カスタムの URL)<br>2014 ノート: メイン -> ネットワークアップデートの<br>設定 -> BIOS Source<br>2014 デスクトップ: カスタム -> Update BIOS via Network -><br>Update Source                                                                                                    | HP.com        |        |
| Edit Custom URL                 | Setting | HP.com 以外から BIOS を入手する場合は、ここでカスタム<br>の URL を設定します。<br>2014 ノート: メイン -> ネットワーク アップデート<br>設定 -> BIOS Source -> Edit Custom URL<br>2014 デスクトップ:カスタム -> Update BIOS via Network -><br>Update Address                                                                                                    |               |        |

| Automatic BIOS Update<br>Setting | Setting | <ul> <li>自動アップデートの際の動作を選択します。以下の設定<br/>が選択可能です。</li> <li>Do not update (アップデートしない)</li> <li>Check for BIOS updates automatically, but let me decide<br/>whether to install them (BIOS のアップデートを自<br/>動的にチェックするが、インストールするかどう<br/>かは後で決める)</li> <li>Download and install normal BIOS update automatically (通常<br/>の更新 BIOS を自動的にダウンロードおよびインストー<br/>ルする)</li> <li>Download and install important BIOS updates automatically<br/>(重要な更新 BIOS を自動的にダウンロードおよびイン<br/>ストールする)</li> <li>2014 ノート:メイン -&gt; ネットワークアップデ<br/>ート 設定 -&gt; Automatic BIOS Update Setting</li> <li>2014 デスクトップ:カスタム -&gt; Update BIOS via<br/>Network -&gt; Automatic BIOS Update Setting</li> </ul> | Do Not<br>Update |  |
|----------------------------------|---------|----------------------------------------------------------------------------------------------------|------------------|--|
| BIOS Update Frequency            | Setting | <ul> <li>BIOS アップデート サーバーを確認する頻度を設定します。ネットワーク サーバーで新しいバージョンの BIOS が利用可能になった場合、システムは BIOS をアップデートするように要求します。以下の設定が選択可能です。</li> <li>Daily(毎日)</li> <li>Weekly(毎週)</li> <li>Monthly(毎月)</li> <li>2014 ノート: メイン -&gt; ネットワークアップデート設定 -&gt; BIOS Update Frequency</li> <li>2014 デスクトップ: カスタム -&gt; Update BIOS via Network -&gt; Automatic Update Frequency</li> </ul>                                                                                                    | Monthly          |  |

# 3.4 Network Configuration Settings $\checkmark = = =$

この"Update System BIOS"の サブメニューではシステム BIOS アップデートに使用するサーバーに接続するためのネットワーク設定を行います。

| メイン(Main)->シスラ             | メイン(Main)->システム BIOS のアップデート(Update System BIOS)->Network Configuration Settings |                                                                                                    |               |    |  |
|----------------------------|----------------------------------------------------------------------------------|----------------------------------------------------------------------------------------------------|---------------|----|--|
| 機能                         | タイプ                                                                              | 初期值                                                                                                    | 初期値           | 注記 |  |
| Proxy Server               | Setting                                                                          | チェックボックスが有効の場合、プロキシサーバーを使用する<br>事ができます。<br>2014 Notebook: Main -> Network Update Settings -> Proxy server<br>2014 Desktop: Advanced -> Connected BIOS -> Use Proxy                                             | チェック無<br>(無効) |    |  |
| <u>Edit Proxy Server</u>   | Setting                                                                          | プロキシサーバーのアドレスとポート番号を設定します。<br>例:<br>Proxy.host.com:8088<br>Proxy.host.com<br>192.168.0.1:8088<br>2014 ノート: メイン -> ネットワーク アップデート 設定 -><br>Edit Proxy Server<br>2014 デスクトップ: カスタム -> Connected BIOS -> Use Proxy |               |    |  |
| Test Network<br>Connection | Action                                                                           | 現在の BIOS アップデート設定を使用してネットワ<br>ークの接続テストを行います。<br>2014 ノート: メイン -> ネットワーク アップデート設定 -><br>Test Network Connection<br>2014 デスクトップ: 2015 新機能                                                                        |               |    |  |
| IPv4 Configuration         | Setting                                                                          | <ul> <li>IPv4 アドレスの取得方法を設定します。以下の設定が選択可能です。</li> <li>Automatic</li> <li>Manual</li> <li>2014 ノート&amp;デスクトップ: 2015 新機能</li> </ul>                                                                               | Automatic     |    |  |

表7 Network Configuration Settings メニューの機能

| IPv4 Address          | Setting | IPv4 settings が manual の場合に固定 IP アドレスを設定<br>します。2014 ノート&デスクトップ: 2015 新機能                                                                                                    |               |  |
|-----------------------|---------|----------------------------------------------------------------------------------------------------|---------------|--|
| IPv4 Subnet Mask      | Setting | IPv4 settings が manual の場合にサブネットマスクを設定します。2014 ノート&デスクトップ:2015 新機能                                                                                                    |               |  |
| IPv4 Gateway          | Setting | IPv4 settings が manual の場合にゲートウェイアドレスを設定します。2014 ノート&デスクトップ: 2015 新機能                                                                                                    |               |  |
| DNS Configuration     | Setting | <ul> <li>DNS サーバーアドレスの取得方法を設定します。以下の設定が選択可能です。</li> <li>Automatic</li> <li>Manual</li> <li>2014 ノート&amp;デスクトップ: 2015 新機能</li> </ul>                                              | Automatic     |  |
| DNS Addresses         | Setting | DNS configuration が manual の場合、DNS サーバーアドレス<br>を設定します。複数設定する場合はコンマで区切ります。<br>2014 ノート&デスクトップ: 2015 新機能                                                                           |               |  |
| Data Transfer Timeout | Setting | データ転送のタイムアウト値を秒単位で設定します。15 秒<br>以下に設定しない事をお勧めします。s<br>2014 ノート&デスクトップ:2015 新機能                                                                                                   | 30            |  |
| G Force HTTP No Cache | Setting | チェックボックスが有効の場合、HTTP キャッシングが無<br>効になります。これにより上流のプロキシでのキャッシン<br>グも同様に無効になる事を意味し、更新された BIN ファイ<br>ルやカタログファイルをコンテンツソースから取得するた<br>めダウンロードが少し遅くなる可能性があります。<br>2014 ノート&デスクトップ:2015 新機能 | チェック無<br>(無効) |  |

### 3.5 システム ID メニュー

このサブメニューでは、企業がシステム追跡のために割り当てる個体識別用の文字列を設定します。

表8 システム ID メニューの機能

| メイン (Main) ->シ                          | ステム ID  | (System IDs)                                                                                                    |            |    |
|-----------------------------------------|---------|----------------------------------------------------------------------------------------------------|------------|----|
| 機能                                      | タイプ     | 説明                                                                                                    | 初期値        | 注記 |
| アセットタグ<br>(Asset<br>Tracking<br>Number) | Setting | カスタムのアセットタグを最大 18 文字で設定できます。<br>2014 ノート&デスクトップ: セキュリティ -> システム ID -> アセ<br>ットタグ                                                                                          | シリア<br>ル番号 |    |
| オーナーシップタグ<br>(Ownership Tag)            | Setting | カスタムのオーナーシップタグを最大 80 文字で設定できま<br>す。<br>2014 ノート:<br>セキュリティ -> システム ID -> オーナーシップタグ (40 文字)<br>S セキュリティ -> システム ID ->オーナーシップタグ 2 (40 文字)<br>2014 デスクトップ: セキュリティ -> システム ID | 空欄         |    |

4セキュリティメニュー

| メイン    | セキュリティ              | 詳細設定                | UEFI ドライバー     |  |
|--------|---------------------|---------------------|----------------|--|
| (Main) | ( <b>Security</b> ) | ( <b>Advanced</b> ) | (UEFI Drivers) |  |
| (Main) | (Security)          | (Advanced)          | (UEFI Drivers) |  |

**HP** Computer Setup

#### 管理者ツール(Administrator Tools)

⇒ **BIOS** 管理者パスワードの作成/変更(Create/Change BIOS Administration Password)

POST 電源投入時パスワードの作成/変更(Create/Change POST Power-On Password) ⇒

□ 再起動時に指紋認証をリセット(指紋認証デバイスのあるノート PC のみ)

(Fingerprint Reset on Reboot (Notebook with Fingerprint Reader Only))

⇒ パスワードポリシー(Password Policies)

セキュリティ構成 (Security Configuration)

⇔ <u>TPM 内蔵セキュリティ(TPM Embedded Security)</u>

- ⇔ **BIOS SureStart**
- Smart Cover (デスクトップのみ) ⇒

□ Trusted Execution Technology (TXT)

TXT cannot be enabled unless VTx, VTd and TPM are enabled first Intel Software Guard Extensions (SGX)

ユーティリティ (Utilities)

⇒ ハード ドライブ ユーティリティ(Hard Drive Tools)

Absolute® Persistence Module の現在の状態(Absolute® Persistence Module Current State ) 有効化のステータス: (Activation Status:)

Absolute® Persistence Module の恒久的な無効化: (Absolute® Persistence Module Permanent Disable:)

ロシステム管理コマンド (System Management Command (SMC))

**Restore Security Settings to Factory Defaults** ⇒

#### 表9 セキュリティメニューの機能

| セキュリティ(Security)                                                                                                    | セキュリティ(Security) |                                                                                                    |               |       |  |  |  |
|----------------------------------------------------------------------------------------------------|------------------|----------------------------------------------------------------------------------------------------|---------------|-------|--|--|--|
| 機能                                                                                                    | タイプ              | 説明                                                                                                    | 初期値           | 注記    |  |  |  |
| BIOS 管理者パスワード<br>の作成 (Create BIOS<br>Administrator<br>Password)<br>または<br>BIOS 管理者パスワー<br>ドの変更 (Change<br>BIOS Administrator<br>Password) | Setting          | BIOS 管理者パスワードは、F10 セットアップメニュ<br>ー、3 <sup>rd</sup> パーティーオプション ROM マネージメント<br>(F3)、BIOS のアップデート、システム設定を変<br>更するための WMI コマンド、BIOS Configuration<br>Utility(BCU)へのアクセスを制御します。管理者パス<br>ワードを設定していない場合は誰でもこれらの設<br>定を変更することが出来てしまいます。電源投入<br>時パスワードが設定されている場合には、管理者<br>パスワードを電源投入時パスワードの代わりに使<br>用する事ができます。<br>電源投入時パスワードが設定されている場合には管<br>理者パスワードも設定しておく事をお勧めします。<br>電源投入時パスワードを忘れてしまった際に管理者<br>が"セキュリティ設定を工場出荷時状態にリセット<br>する"を使用して電源投入時パスワードをリセット<br>する事ができます。<br>2014 ノート:セキュリティ-> BIOS F10 セットアッ<br>プの管理者パスワードの作成<br>2014 デスクトップ:セキュリティ-> セットアップパス<br>ワード |               |       |  |  |  |
| POST 電源投入時パ<br>スワードの作成<br>(Create POST Power-<br>On Password)<br>または<br>POST 電源投入時パ<br>スワードの変更<br>(Change POST<br>Power-On<br>Password)   | Setting          | OSのパスワードとは別に、PCの電源投入時に要<br>求されるパスワードを設定します。電源投入時パ<br>スワードを設定していない場合は誰でもPCを起<br>動する事ができます。管理者パスワードに加え<br>て、電源納入時パスワードを1つのみ設定する事<br>ができます。<br>電源投入時パスワードが設定されている場合には管<br>理者パスワードも設定しておく事をお勧めします。<br>電源投入時パスワードを忘れてしまった際に管理者<br>が"セキュリティ設定を工場出荷時状態にリセット<br>する"を使用して電源投入時パスワードをリセット<br>する事ができます。<br>2014 ノート:セキュリティ->ユーザー管理-> BIOS<br>ユーザアカウントの新規作成(HP Client Security ユー<br>ザーを含む、複数のユーザーを作成してパスワー<br>ドの設定が可能)<br>2014 デスクトップ:セキュリティ -> 電源投入時およ<br>びドライブロックパスワード                                                                                         |               |       |  |  |  |
| □ 再起動時に指紋認<br>証をリセット<br>(Fingerprint Reset on<br>Reboot)                                                                                  | Action           | チェックボックスが有効の場合、次回の再起動時<br>に指紋認証情報をリセットします。再起動後はこ<br>のチェックボックスのチェックは無くなり無効に<br>なります。<br>2014 ノート:セキュリティ -> 再起動時に指紋認証を<br>リセット(存在する場合)                                                                                                    | チェック無<br>(無効) | ノートのみ |  |  |  |
| パスワードポリシー<br>(Password Policies)                                                                                                    | Menu             | 管理者が BIOS 管理者パスワードと POST 電源投入<br>時パスワードの条件に関するさまざまなルールを<br>設定できるようにします。<br>2014 デスクトップ: 2015 新機能                                                                                                    |               |       |  |  |  |

| TPM 内蔵セキュリティ<br>(TPM Embedded Security)       | Menu    | Trusted Platform Module (TPM)の各種設定を行いま<br>す。TPM は安全な通信とソフトウェアとハードウ<br>ェアの整合性のためにセキュリティ機能を提供す<br>るための専用のマイクロプロセッサです。TPM ハ<br>ードウェアによるソリューションはソフトウェアの<br>みのソリューションよりも安全です。<br>2014 デスクトップ: 2015 新機能<br>個別の TPM 機能の詳細については本資料の TPM 内<br>蔵セキュリティメニューの章をご参照ください。 |           |                                   |
|-----------------------------------------------|---------|----------------------------------------------------------------------------------------------------|-----------|-----------------------------------|
| BIOS Sure Start                               | Menu    | HP Sure Start の動作を設定します。HP Sure Start<br>は内蔵のハードウェアセキュリティシステムで、<br>BIOS を事故やマルウェアによる破壊から保護しま<br>す。(1)BIOS が壊れている事を検知し、(2)最後に<br>インストールされた HP に承認されたバージョン<br>の BIOS を復元します。<br>2014 ノート:セキュリティ -> Sure Start<br>2014 デスクトップ:2015 新機能                         |           |                                   |
| Smart Cover                                   | Menu    | デスクトップのカバー ロックとカバー センサー<br>の動作を設定します。                                                                                                    |           | カバーロ<br>ック付き<br>のデスク<br>トップの<br>み |
| □ Trusted Execution<br>Technology (TXT)       | Setting | チェックボックスが有効の場合、Trusted Execution<br>Technology が有効になります。<br>注記: この機能を有効にすると内蔵セキュリティデ<br>バイスのリセットおよび VTx,VTd と内蔵セキュリテ<br>ィデバイスの設定を防止するために、内蔵セキュ<br>リティデバイスの OS 管理が無効になります。<br>2014 ノート&デスクトップ: 2015 新機能                                                      | Unchecked | Intel のみ<br>再起動<br>が必要            |
| Intel Software Guard<br>Extensions (SGX)      | Setting | <ul> <li>Intel Software Guard Extensions を有効化します。.</li> <li>以下の設定が可能です。</li> <li>有効化 (Enabled)</li> <li>無効化 (Disabled)</li> <li>注記:この機能は Intel vPro 対応のシステムでのみ利用可能です。</li> <li>2014 ノート&amp;デスクトップ: 2015 新機能</li> </ul>                                     | Disabled  | Intel のみ                          |
| ハード ドライブ ユーティ<br>リティ(Hard Drive<br>Utilities) | Menu    | <ul> <li>ハードドライブ内の情報を保護するためのユーティリティ:Drive Lock とセキュリティで保護された消去(Secure Erase).</li> <li>2014 ノート:セキュリティ -&gt; ハードドライブツール</li> <li>2014 デスクトップ: 2015 新機能</li> </ul>                                                                                           |           |                                   |

| Absolute <sup>®</sup> Persistence<br>Module の現在の状<br>態(Absolute <sup>®</sup><br>Persistence<br>Module)                     | Heading         | <ul> <li>Absolute<sup>®</sup> Software 社の盗難対策のトラッキング<br/>やデータ消去などを行うサブスクリプションサ<br/>ービスで使用する Persistance Moduke の状態を示<br/>します。</li> <li>2014 ノート: セキュリティ -&gt; 盗難防止ツール</li> <li>2014 デスクトップ: 2015 新機能</li> </ul>                                                      |               |        |
|----------------------------------------------------------------------------------------------------|-----------------|----------------------------------------------------------------------------------------------------|---------------|--------|
| 有効化のステータス<br>(Activation Status)                                                                                           | Display<br>Only | サブスクリプションの状態を表示します。<br>アクティブでない(Inactive)、アクティブ<br>(Active)、無効(disabled)<br>2014 ノート: セキュリティ -> 盗難防止ツ<br>ール<br>2014 デスクトップ: 2015 新機能                                                                                                    | アクティブ<br>でない  |        |
| Absolute <sup>®</sup> Persistence<br>Module の恒久的な無効化<br>(Absolute <sup>®</sup> Persistence<br>Module Permanent<br>Disable) | Display<br>Only | 2014 ノート: 2015 新機能<br>2014 デスクトップ: 2015 新機能                                                                                                    | いいえ           |        |
| □ システム管理コマ<br>ンド(System<br>Management<br>Command)                                                                          | Setting         | <ul> <li>チェックボックスが有効の場合、HP の認定サービスエンジニアがカスタマーサービスの際にセキュリティ設定をリセットする事ができるようになります。BIOS のセキュリティをより高めたいお客様はチェックを外してこの機能を無効にしてください。</li> <li>注記:この機能が無効に設定されている状態でBIOS パスワードを忘れてしまった場合、HP の認定サービスエンジニアはパスワードをリセットする事ができなくなります。</li> <li>2014 Desktop: 2015 新機能</li> </ul> | チェック有<br>(有効) | 再起動が必要 |
| Restore Security Settings<br>to Default                                                                                    | Action          | すべてのセキュリティ設定を工場出荷時状態に初期化<br>します。<br>2014 ノート:セキュリティ -> 初期設定のセキ<br>ュリティレベルの復元<br>2014 デスクトップ: 2015 新機能                                                                                                    |               | 再起動が必要 |

## 4.1 パスワードポリシーメニュー

このサブメニューでは管理者が BIOS 管理者パスワードと POST 電源投入時パスワードの条件に関するさまざま なルールを設定できるようにします。

表10 パスワードポリシーメニューの機能

| 機能                                                                                                    | タイプ     | 説明                                                                                                    | 初期値           | 注記 |
|----------------------------------------------------------------------------------------------------|---------|----------------------------------------------------------------------------------------------------|---------------|----|
| パスワードの最小長<br>(Password Minimum<br>Length)                                                                                                    | Setting | パスワードに要求される最小文字数を設定します。.<br>• 最小:4<br>• 最大:32<br>2014 ノート:パスワードの長さの下限<br>2014 デスクトップ:2015 新機能                     | 8             |    |
| <ul> <li>管理者パスワード<br/>およびユーザーパスワ<br/>ードには少なくとも1<br/>つの記号が必要です<br/>(At least one symbol<br/>required in Administrator<br/>and User passwords)</li> </ul>                    | Setting | チェックボックスが有効の場合、パスワードに1つ以<br>上下記のような記号を含める必要があります。<br>\$,%,^,&,or #<br>2014 ノート:記号を必ず含める<br>2014 Desktop: 2015 新機能 | チェック無<br>(無効) |    |
| <ul> <li>管理者パスワードお<br/>よびユーザーパスワー<br/>ドには少なくとも1つ<br/>の数字が必要です<br/>(At least one number<br/>required in Administrator<br/>and User passwords)</li> </ul>                    | Setting | チェックボックスが有効の場合、パスワードに1<br>つ以上数字を含める必要があります。<br>2014ノート:数字を必ず含める<br>2014デスクトップ:新機能                                 | チェック無<br>(無効) |    |
| <ul> <li>管理者パスワードお<br/>よびユーザーパスワー<br/>ドには少なくとも1つ<br/>の大文字が必要です<br/>(At least one upper-case<br/>character required in<br/>Administrator and User<br/>passwords)</li> </ul> | Setting | チェックボックスが有効の場合、パスワードに1<br>つ以上大文字を含める必要があります。<br>2014ノート:大文字を必ず含める<br>2014デスクトップ:新機能                               | チェック無<br>(無効) |    |
| <ul> <li>管理者パスワードお<br/>よびユーザーパスワー<br/>ドには少なくとも1つ<br/>の小文字が必要です<br/>(At least one lower-case<br/>character required in<br/>Administrator and User<br/>passwords)</li> </ul> | Setting | チェックボックスが有効の場合、パスワードに1<br>つ以上小文字を含める必要があります。<br>2014ノート:小文字を必ず含める<br>2014デスクトップ:新機能                               | チェック無<br>(無効) |    |
| □管理者パスワード<br>およびユーザーパス<br>ワードに空白文字を<br>許可しますか?<br>(Are spaces allowed in<br>password?)                                                                                     | Setting | チェックボックスが有効の場合、パスワードにス<br>ペースを含める事ができるようになります。<br>2014ノートパスワードに空白文字を許可します<br>か?<br>デスクトップ:2015 新機能                | チェック無<br>(無効) |    |

| Prompt for Administrator<br>password on F9 (Boot Menu)           | Setting | チェックボックスが有効の場合、F9 ブートメニュ<br>ーに入るのに管理者パスワードが要求されます。                                                                                                    | チェック無<br>(無効) |                  |
|------------------------------------------------------------------|---------|----------------------------------------------------------------------------------------------------|---------------|------------------|
| Prompt for Administrator<br>password on F11 (System<br>Recovery) | Setting | チェックボックスが有効の場合、F11 システムリカ<br>バリーメニューに入るのに管理者パスワードが要<br>求されます。                                                                                                    | チェック無<br>(無効) |                  |
| Prompt for Administrator<br>password on F12 (Network<br>Boot)    | Setting | チェックボックスが有効の場合、F12 ネットワーク<br>ブートメニューに入るのに管理者パスワードが要<br>求されます。                                                                                                    | チェック無<br>(無効) |                  |
| パスワード <i>ジャン</i> パーの消<br>去(Clear Password Jumper)                | Setting | <ul> <li>デスクトップでは管理者パスワードと POST 電源投入時パスワードをクリアするジャンパーが利用できます。この機能を"無視"に設定すると誰かがジャンパーを使用してパスワードをクリアしてしまう事を防止できます。以下の設定が選択可能です。:</li> <li>承認(Honor)</li> <li>無視(Ignore)</li> <li>2014 デスクトップ:セキュリティ-&gt;パスワードオプション-&gt; 厳重なパスワード</li> </ul> | 承認            | デスク<br>トップ<br>のみ |

## 4.2 TPM 内蔵セキュリティ メニュー

このサブメニューでは Trusted Platform Module (TPM.)の各種設定を行います。TPM は安全な通信とソフトウェ アとハードウェアの整合性のためにセキュリティ機能を提供するための専用のマイクロプロセッサです。TPM ハードウェアによるソリューションはソフトウェアのみのソリューションよりも安全です。

表11 TPM 内蔵セキュリティメニューの機能

| セキュリティ                                                | セキュリティ(Security)->TPM 内蔵セキュリティ(TPM Embedded Security) |                                                                                                    |                            |                                                              |  |  |  |  |
|-------------------------------------------------------|-------------------------------------------------------|----------------------------------------------------------------------------------------------------|----------------------------|--------------------------------------------------------------|--|--|--|--|
| 機能                                                    | タイプ                                                   | 説明                                                                                                    | 初期値                        | 注記                                                           |  |  |  |  |
| TPM<br>Activation<br>Policy                           | Setting                                               | この設定では管理者は利便性とセキュリティの追加のど<br>ちらかを選択できます。セキュリティの追加ではシステ<br>ムの利用者が TPM のアップグレードの際に F1 キーの入力<br>を求める事でアップデートを確認する事 (F1 to Boot) ま<br>たは、TPM のアップグレードを拒否する事 (Allow user to<br>reject) を選択できます。これらのようにユーザープロン<br>プトを表示して物理的なユーザー入力を要求する事でリ<br>モートからのシステムへの攻撃の影響を制限する事がで<br>きます。セキュリティに関する要求が無い場合は 3 つ目<br>の選択肢の (No prompts) を選択する事で TPM のアップ<br>グレードに対する利用者の関与が必要無くなります。多<br>くのシステムをリモートから同時にアップグレードした<br>い場合には 3 つ目の選択肢 (No prompts) が最適です。<br>以下の設定が選択可能です。<br>F1 to Boot<br>Allow user to reject<br>No prompts | Allow<br>user to<br>reject | HP の推奨は物理<br>的なユーザー入<br>力を必要とする<br>選択肢(1つ目ま<br>たは2つ目)で<br>す。 |  |  |  |  |
| TPM 仕様のバ<br>ージョン<br>(TPM<br>Specification<br>Version) | Display<br>Only                                       | 現時点では Trusted Computing Group (TCG)によって定めら<br>れている TPM 仕様のバージョンは 1.2 または 2.0 です。<br>2014 ノート&デスクトップ: 2015 新機能                                                                                                    |                            |                                                              |  |  |  |  |
| TPM デバイス<br>(TPM<br>Device)                           | Setting                                               | <ul> <li>TPM を利用可能にします。以下の設定が選択可能です。</li> <li>利用可能(Available)</li> <li>非表示(Hidden)</li> <li>2014デスクトップ: セキュリティ -&gt; デバイスセキュリティ -&gt; 内蔵セキュリティデバイス</li> </ul>                                                                                                    | 利用可能                       | 再起動および、<br>ユーザー入力が<br>必要                                     |  |  |  |  |
| ■ TPM の状態<br>(TPM State)                              | Setting                                               | <ul> <li>チェックボックスが有効の場合、TPM を有効にします。</li> <li>(OS が TPM の所有権を取得する事ができるようになります。)</li> <li>2014 ノート:セキュリティ-&gt; TPM 内蔵セキュリティ-&gt; 内蔵セキュリティデバイス状態</li> <li>2014 デスクトップ:セキュリティ-&gt;システムセキュリティ-&gt; 内蔵セキュリティー&gt; 内蔵セキュリティデバイス</li> </ul>                                                                                                    | チェック<br>有<br>(有効)          | 再起動および、<br>ユーザー入力が<br>必要                                     |  |  |  |  |

| (Clear TPM)       Action       次回起動時に TPM が初期化されます。TPM が初期化されます。水た後は番号 (No) に再設定されます。以下の設定が<br>選択可能です。       番号 (No)         ・ 番号 (No)       ・ 番号 (No)         ・ 数回ブート時 (On next boot)         2014 ノート: セキュリティ -> TPM 内蔵セキュリティ         -> 工場出荷時設定         2014 デスクトップ: セキュリティ -> システムセキ<br>ュリティ -> 内蔵セキュリティデバイス->工場出荷時<br>設定に戻します。 | TPM の消去<br>(Clear TPM) |
|----------------------------------------------------------------------------------------------------|------------------------|
|----------------------------------------------------------------------------------------------------|------------------------|

## 4.3 BIOS Sure Start メニュー

HP Sure Start の動作を設定します。HP Sure Start は内蔵のハードウェアセキュリティシステムで、HP に承認された内蔵コントローラーファームウェアや BIOS のみが動作する事ができるようにします。

表 12 BIOS Sure Start メニューの機能

| セキュリティ(Secu                                                | irity) ->Bl( | JS SureStart                                                                                                    | 1             |                                             |
|------------------------------------------------------------|--------------|----------------------------------------------------------------------------------------------------|---------------|---------------------------------------------|
| 機能                                                         | タイプ          | 説明                                                                                                    | 初期値           | 注記                                          |
| □ Verify Boot Block<br>on Every Boot                       | Setting      | チェックボックスが無効の場合、HP Sure Start©はフラッ<br>シュメモリ内の HP ファームウェアの整合性確認を以下の<br>時に実施します。                                                                                                    | チェック無<br>(無効) | 再起動<br>が必要                                  |
|                                                            |              | スリープ、ハイバーネーションからの復旧、 電源 OFF 状<br>態からの起動。                                                                                                    |               |                                             |
|                                                            |              | チェックボックスが有効の場合、HP Sure Start©はフラッ<br>シュメモリ内の HP ファームウェアの整合性確認を以下の<br>時に実施します。                                                                                                    |               |                                             |
|                                                            |              | スリープ、ハイバーネーションからの復旧、電源 OFF 状<br>態からの起動、OS の再起動。この設定によりセキュリティ<br>が向上しますが、OS の再起動に要する時間が増えます。                                                                                                |               |                                             |
|                                                            |              | 2014 デスクトップ: 2015 新機能                                                                                                    |               |                                             |
| BIOS Data Recovery<br>Policy                               | Setting      | 以下の設定が選択可能です。<br>• Automatic<br>• Manual<br>Automatic(自動):HP SureStart はフラッシュメモリ内の                                                                                                    | Automatic     | 再起動<br>が必要                                  |
|                                                            |              | HP ファームウェアに整合性の問題が発生した場合に自動<br>的に修復します。                                                                                                    |               |                                             |
|                                                            |              | Manual(手動): HP SureStart はフラッシュメモリ内の HP フ<br>ァームウェアに整合性の問題が発生した場合に Windows +<br>↑ (上矢印)+↓ (下矢印) キーが押されるまでは修復し<br>ません。                                                                      |               |                                             |
|                                                            |              | 注記: Manual (手動) リカバリーは、HP Sure Start が問<br>題を修正する前にシステム管理者が原因調査するために<br>使用する事を意図しています。一般の利用者にはこの設<br>定はお勧めしません。                                                                            |               |                                             |
|                                                            |              | 2014デスクトップ: 2015 新機能                                                                                                    |               | 7*47*1                                      |
| <u>Network Controller</u><br>Configuration<br>Restore      | Action       | HP Sure Start – Network Controller Configuration Restore<br>ネットワークコントローラのパラメータを工場出荷時の<br>状態に復元します。                                                                                         |               | 冉起動<br>が必要                                  |
|                                                            |              | 注記: このプロセスには 30 秒程度かかる事があります。<br>ネットワークコントローラの設定の不一致の警告が設定さ<br>れている場合にのみこれを復元する必要があります。                                                                                                    |               |                                             |
|                                                            |              | 2014 ノート: セキュリティ -> Sure Start -> Restore<br>Network Controller Configuration to factory defaults<br>2014 デスクトップ: 2015 新機能                                                                 |               |                                             |
| Prompt on<br>Network Controller<br>Configuration<br>Change | Setting      | チェックボックスが有効の場合、HP Sure Start はネットワ<br>ークコントローラ設定をモニタして工場出荷時設定から<br>の変更が検出された場合に利用者に通知します。通知が<br>表示された際に利用者は通知を無視するかまたはネット<br>ワークコントローラを工場出荷時設定に戻す事を選択で<br>きます。<br>2014 ノート&デスクトップ・2015 新機能 | Checked       | Intel のみ<br>再起動<br>および<br>ユーザ<br>一入力<br>が必要 |

| Dynamic Runtime<br>Scanning of Boot<br>Block | Setting | チェックボックスが有効の場合、HP Sure Start©はオペレ<br>ーティングシステムが稼働している間、15 分おきにフラ<br>ッシュメモリ内の HP ファームウェアの整合性を確認し<br>ます。<br>2014 デスクトップ: 2015 新機能 | チェック有<br>(有効) |  |
|----------------------------------------------|---------|----------------------------------------------------------------------------------------------------|---------------|--|
|----------------------------------------------|---------|----------------------------------------------------------------------------------------------------|---------------|--|

# 4.4 スマートカバーメニュー (デスクトップのみ)

このサブメニューではカバーロックとカバーセンサーの設定を行います。

| 表13 | スマー | トカバー | メニューの機能 |
|-----|-----|------|---------|
|-----|-----|------|---------|

| セキュリティ               | セキュリティ(Security)-> スマートカバー(Smart Cover) |                                                                                                    |           |                                      |  |  |  |
|----------------------|-----------------------------------------|----------------------------------------------------------------------------------------------------|-----------|--------------------------------------|--|--|--|
| 機能                   | タイプ                                     | 説明                                                                                                    | 初期値       | 注記                                   |  |  |  |
| カバー<br>ロック           | Setting                                 | <ul> <li>スマートカバーはソフトウェア制御のカバーロックです。この機能</li> <li>により PC の内部コンポーネントへの不正なアクセスを防止する事ができます。以下の設定が選択可能です。</li> <li>ロック有効 (Lock)</li> <li>ロック無効 (Unlock)</li> </ul>                                                                                                    | ロック無<br>効 | カバーロ<br>ックの付<br>いている<br>デスクト<br>ップのみ |  |  |  |
| カバーの<br>取り外し<br>センサー | Setting                                 | <ul> <li>カバーの取り外しセンサーについて以下の設定が可能です。</li> <li>無効(Disabled)</li> <li>ユーザーに通知(Notify the User):<br/>(個人が自分のデスクトップを管理する際に使用します。)</li> <li>管理者パスワード(Administrator Password):<br/>(管理者パスワードの入力なしでのデスクトップの使用をブロックする事により、カバーの取り外しをデスクトップ管理者に警告するために使用します。この設定は管理者パスワードが設定されていない場合は表示されません。)</li> </ul> | 無効        | カゼンのてい るクプ かみ                        |  |  |  |

# 4.5 ハードドライブユーティリティメニュー

このサブメニューではハードドライブ内のデータの保護に関する次の機能を提供します。MBR(マスターブートレコード)の保存と復元、ハードドライブへの不正なアクセスやデータ消去の防止。

表14 ハードドライブユーティリティメニューの機能

| セキュリティ(Security)->ハードドライブユーティリティ(Hard Drive Utilities)                                 |         |                                                                                                    |               |            |  |
|----------------------------------------------------------------------------------------|---------|----------------------------------------------------------------------------------------------------|---------------|------------|--|
| 機能                                                                                     | タイプ     | 説明                                                                                                    | 初期値           | 注記         |  |
| ■ システムのハー<br>ドドライブの MBR<br>の保存/復元<br>(Save/Restore MBR<br>of the system hard<br>drive) | Setting | <ul> <li>チェックが有効の場合、システムのハードドライブの<br/>MBR (マスターブートレコード)が保存されます。</li> <li>MBR が変更された場合、ユーザーは MBR の復元を認証<br/>するように求められます。</li> <li>注記: UEFI ブートモードの場合は適用されません。</li> <li>2014 ノート:セキュリティ -&gt; ハードドライブツール -&gt;<br/>システムのハードドライブの MBR の保存/復元</li> <li>2014 デスクトップ:セキュリティ -&gt; マスターブートレコー<br/>ドセキュリティ</li> </ul>                                                                       | チェック無<br>(無効) | 再起動が必要     |  |
| <u>DriveLock</u><br>ドライブの選択<br>(Select a Drive)                                        | Menu    | ドライブロック (DriveLock) は選択したハードドライ<br>ブへの不正なアクセスを防止します。ハードドライブ<br>にアクセスするには password の入力が必要になりま<br>す。また、ドライブはドライブロックが設定されてい<br>るPCに接続されている場合にのみアクセスする事がで<br>きます。<br>注記:ドライブロック (DriveLock) の状態をシステム<br>の再起動の後に変更する事はできません。一旦シス<br>テムの電源をオフにしてから再度電源をオンにして<br>直接F10セットアップメニューを起動する必要があり<br>ます。<br>2014ノート:セキュリティ->ハードドライブツール<br>-> DriveLock<br>2014デスクトップ:セキュリティ -> DriveLock Security |               |            |  |
| <u>セキュリティ保護され</u><br><u>た消去(Secure Erase</u><br>Select a Drive…)                       | Action  | ハードウェアベースの方法を使用して、選択したハ<br>ードドライブからすべてのデータを安全に削除しま<br>す。<br>2014ノート:セキュリティ -> ハードドライブツール-><br>セキュリティ保護された消去<br>2014デスクトップ:2015新機能                                                                                                    |               | 再起動<br>が必要 |  |

### 4.6 DriveLock メニュー

ドライブロック(DriveLock)は選択したハードドライブへの不正なアクセスを防止します。ハードドライブに アクセスするにはパスワードの入力が必要になります。また、ドライブはドライブロックが設定されている PC に接続されている場合にのみアクセスする事ができます。

注記: ドライブロック (DriveLock) の状態をシステムの再起動の後に変更する事はできません。一旦システムの 電源をオフにしてから再度電源をオンにして直接 F10 セットアップメニューを起動する必要があります。

**表15** DriveLock メニューの機能

| セキュリティ(Se                                                                   | セキュリティ(Security)->ハードドライブユーティリティ(Hard Drive Utilities)->DriveLock |                                                                                                    |          |                    |  |  |  |  |
|-----------------------------------------------------------------------------|-------------------------------------------------------------------|----------------------------------------------------------------------------------------------------|----------|--------------------|--|--|--|--|
| 機能                                                                          | タイプ                                                               | 説明                                                                                                    | 初期値      | 注記                 |  |  |  |  |
| DriveLock の<br>マスターパ<br>スワードの<br>設定(Set<br>DriveLock<br>Master<br>Password) | Setting                                                           | ドライブロックによる保護のために使用するパスワードを設定し<br>ます。このパスワードはハードドライブへのアクセスやドライブ<br>ロックを無効にする際に要求されます。<br>2014ノート:セキュリティ->ハードドライブツール-><br>DriveLock->DriveLockパスワード<br>2014デスクトップ:セキュリティ->ドライブロックセキュ<br>リティ->マスターパスワードの設定                                                                                                    |          | 再起動が必要             |  |  |  |  |
| DriveLock の有効<br>化(Enable<br>DriveLock)                                     | Setting                                                           | <ul> <li>DriveLock による保護を有効にし、ハードドライブへのアクセスを許可するマスターパスワードとは別のユーザーのパスワードを作成します。</li> <li>2014ノート:セキュリティ -&gt; ハードドライブツール-&gt;</li> <li>DriveLock -&gt; 再起動時の DriveLock パスワード</li> <li>2014 デスクトップ:セキュリティ -&gt; ドライブロックセキュリティ -&gt; ドライブロックオキュリティ -&gt; ドライブロックの有効/無効</li> </ul>                                                          | 無効       | 再起動<br>が必要         |  |  |  |  |
| Automatic<br>DriveLock                                                      | Setting                                                           | BIOS がドライブロックを解除する前にユーザー認証が必要にな<br>るようにします。ユーザーには BIOS ユーザー(F10 セットアッ<br>プで管理される)または HP Client Security のユーザー(OS で管<br>理される)が使用可能です。<br>認証後、BIOS は自動的にドライブロックパスワードを提供しま<br>す。<br>この機能のためには BIOS 管理者パスワードが必要です。ま<br>た、それがドライブロックマスターパスワードとて設定されて<br>いる必要があります。<br>2014 ノート:セキュリティ->ハードドライブツール-> 自動<br>DriveLock<br>2014 デスクトップ: 2015 新機能 | Disabled | Reboot<br>Required |  |  |  |  |

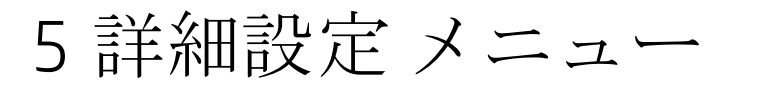

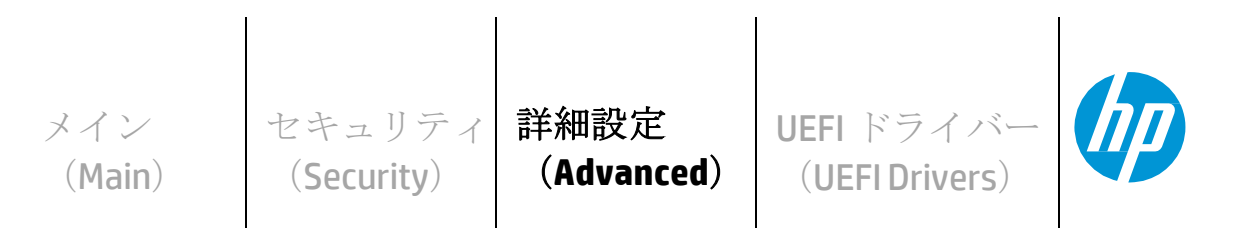

**HP** Computer Setup

- → 表示言語(Display Language)
- ⇒ <u>スケジュールされた電源投入(Scheduled Power-On)</u>
- *⇒* <u>ブートオプション(Boot Options)</u>
- ⇒ セキュアブートの構成(Secure Boot Configuration)
- *⇒* <u>システム オプション(System Options)</u>
- ⇒ 内蔵デバイスオプション(Built-In Device Options)
- *⇒* <u>ポートオプション(Port Options)</u>
- *⇒* <u>オプション ROM の起動ポリシー(Option ROM Launch Policy)</u>
- ☆ <u>電源管理オプション(Power Management Options)</u>
- ⇒ <u>Remote Management Options</u> (Intel のみ)
- ⇒ <u>電子ラベル(Electronic Labels)</u>(ノートのみ)

## 5.1 詳細設定メニュー

詳細設定 メニューでは以下の表に記載されている機能が設定可能です。

#### 表16 詳細設定メニューの機能

| 詳細設定(Advan                                        | ced) |                                                                                                    |     |    |
|---------------------------------------------------|------|----------------------------------------------------------------------------------------------------|-----|----|
| 機能                                                | タイプ  | 説明                                                                                                    | 初期値 | 注記 |
| 表示言語<br>(Display                                  | Menu | BIOS 設定メニューの表示言語とキーボードの言語を選択します。<br>以下の 14 言語から選択可能です。                                                                                                    |     |    |
| Language)                                         |      | English, French, German, Spanish, Italian, Dutch, Danish, Japanese,<br>Norwegian, Portuguese, Swedish, Finnish, Chinese Traditional, Chinese<br>Simplified.                                  |     |    |
|                                                   |      | 注記: BIOS 設定メニューにのみ影響し、OS や WMI コマンドには影響し<br>ません。                                                                                                    |     |    |
|                                                   |      | 2014 ノート&デスクトップ: キーボードの言語選択のみ 2015 新機<br>能.                                                                                                    |     |    |
|                                                   |      | 2014 デスクトップ: 2015 新規言語: Simplified Chinese , Traditional Chinese                                                                                                    |     |    |
| スケジュー<br>ルされた電                                    | Menu | システムの電源投入する曜日と時刻(時、分)を選択します。こ<br>の機能は電源オフ状態のシステムを起動します。.                                                                                                    |     |    |
| 源投入<br>(Scheduled<br>Power On)                    |      | 2014 ノード&デスクトップ:カスタム -> BlOS 電源投入                                                                                                    |     |    |
| ゴートオプショ                                           | Manu | シフテルのブートアップ巾の動作な知知するための乳字なります                                                                                                    |     |    |
| ン(Boot<br>Options)                                | Menu | システムのフートアック中の動作を前仰するための設定をします。<br>2014ノート:セキュアブートの構成が別のメニューになりました。                                                                                                    |     |    |
|                                                   |      | 2014 デスクトップ: スト レージ -> 起動順序、セキュリティ -> ネ<br>ットワークブート、カスタム -> 電源投入時オプション.                                                                                                    |     |    |
| セキュアブー<br>トの構成<br>(Secure Boot<br>Configurations) | Menu | Windows 8 以降の機能であるセキュアブートは攻撃やマルウェア<br>からの感染への耐性を高める UEFI の機能です。工場出荷時の状<br>態で、信頼するハードウェア、ファームウェア、オペレーティン<br>グシステムローダー コードを識別するためのキーの一覧がシステ<br>ムに含まれています。また、既知のマルウェアを識別するための<br>キーの一覧も含まれています。 |     |    |
|                                                   |      | 2014ノート:詳細設定 -> ブートオプション                                                                                                    |     |    |
|                                                   |      | 2014デスクトップ:セキュリティ -> セキュアブートの構成                                                                                                    |     |    |
| システム<br>オプショ                                      | Menu | CPU、PCI、PCle、電源ボタン、ファンクションキーなどを制御<br>するための設定をします。                                                                                                    |     |    |
| ン<br>(Svstem                                      |      | 2014ノート: 2015 新機能                                                                                                    |     |    |
| Options)                                          |      | 2014デスクトップ: セキュリティ ->スロットセキュリティ、カ<br>スタム -> バスオプション、カスタム -> デバイス オプション                                                                                                    |     |    |
| 内蔵デバイス                                            | Menu | PC に内蔵されたデバイスを制御するための設定をします。                                                                                                    |     |    |
| オプション<br>(Built in Device<br>Options)             |      | 2014 デスクトップ: カス タム -> 電源投入時オプション、カスタム-<br>> デバイスオプション、カスタム -> VGA コンフィギュレーション、<br>電源 -> 温度とセキュリティ -> ネットワーク ブー ト                                                                             |     |    |
|                                                   |      |                                                                                                    |     |    |

| ポートオプショ<br>ン(Port<br>Options)                             | Menu             | システム上のポートの有効/無効や制限のための設定をします。<br>2014デスクトップ:カスタム -> オンボードデバイス、カスタム -><br>デバイス オプション、セキュリティ -> デバイスセキュリティ、<br>セキュリティ -> USB セキュリティ |           |
|-----------------------------------------------------------|------------------|----------------------------------------------------------------------------------------------------|-----------|
| オプション<br>ROM の起動ポ<br>リシー<br>(Option ROM<br>Launch Policy) | Menu             | 起動時に読み込むデバイス オプション ROM を設定<br>します。<br>2014 ノート: 2015 新機能                                                                          |           |
| Power<br>Management<br>Options                            | Menu             | システムが省電力モードの際の動作を設定します。<br>2014ノート: 2015 新機能<br>2014 デスクトップ: 電源 -> 0S 電源管理、電源 -> ハードウェア電源<br>管理                                   |           |
| Remote<br>Management<br>Options                           | Menu             | システムのリモート管理のためのインテル®アクティブ・マネジ<br>メント・テクノロジーを制御するための設定を行います。<br>2014 ノート:詳細設定 -> AMT オプション<br>2014 デスクトップ: カスタム -> 管理オプション         | Intel のみ  |
| 電子ラベル<br>(Electronic<br>Labels)                           | Displa<br>y Only | 技適マークなど必須の認定ラベルを確認できます。<br>2014ノート: 2015 新機能                                                                                      | ノートの<br>み |

### 5.2 表示言語 メニュー

このサブメニューでは表示言語とキーボード レイアウトを以下の言語から選択できます。

- English • Deutsch
- Italiano • Français
- Español
- 日本語
- Danske Svenska

Português

Norsk

• Suomi

- Nederlands 简体中文
  - 繁體中文
- NOTE: この設定は BIOS メニューにのみ影響し、OS や WMI コマンドには影響しません。

#### 表17 表示言語 メニューの機能

| 詳細設定(Advanced)->表示言語(Display Language)        |         |                                                                                 |         |    |  |  |
|-----------------------------------------------|---------|---------------------------------------------------------------------------------|---------|----|--|--|
| 機能                                            | タイプ     | 説明                                                                              | 詳細      | 注記 |  |  |
| 言語の選択(Select<br>Language)                     | Setting | BIOS セットアップメニューで使用<br>する言語を選択します。<br>2014 ノート: 詳細設定 -> 言語<br>2014 デスクトップ: F8 キー | English |    |  |  |
| キーボード レイアウトの<br>選択(Select Keyboard<br>Layout) | Setting | BIOS セットアップメニューで使用するキーボードレイ<br>アウトの言語を選択します。<br>2014 ノート&デスクトップ: 2015 新機能       | English |    |  |  |

### 5.3 スケジュールされた電源投入メニュー

このサブメニューでは電源オフ状態のシステムに対して自動的に電源投入する曜日と時刻を設定します。

表18 スケジュールされた電源投入メニューの機能

| 詳細設定(Advanced)->スケジュールされた電源投入(Scheduled Power On)                                                                                                    |         |                                                                    |     |        |  |
|----------------------------------------------------------------------------------------------------|---------|--------------------------------------------------------------------|-----|--------|--|
| 機能                                                                                                    | タイプ     | 説明                                                                 | 初期値 | 注記     |  |
| □ 日曜日<br>(Sunday)<br>□ 月曜日<br>(Monday)<br>□ 火曜日<br>(Tuesday)<br>□ 水曜日<br>(Wednesday)<br>□ 木曜日<br>(Thursday)<br>□ 金曜日<br>(Friday)<br>□ 土曜日<br>(Saturday) | Setting | 曜日を選択します。<br>2014ノート&デスクトップ:詳細設定(カスタム)-> BIOS 電源投<br>入             |     | 再起動が必要 |  |
| 時(Hour)                                                                                                    | Setting | 時間を選択します。0-23<br>2014 ノート&デスクトップ:詳細設定(カスタム) -> BIOS 電源投<br>入 -> 時  | 0   | 再起動が必要 |  |
| 分(Minute)                                                                                                    | Setting | 分を選択します。 0-59<br>2014 ノート&デスクトップ: 詳細設定(カスタム) -> BIOS 電源投<br>入 -> 分 | 0   | 再起動が必要 |  |

### 5.4 ブートオプションメニュー

このサブメニューではシステムのブートアップ中の動作を制御するための設定をします。

表19 ブートオプションメニューの機能

| 詳細設定(Advanced)->ブートオプション(Boot Options)                     |         |                                                                                                    |     |    |  |
|------------------------------------------------------------|---------|----------------------------------------------------------------------------------------------------|-----|----|--|
| 機能                                                         | タイプ     | 説明                                                                                                    | 初期値 | 注記 |  |
| スタートア<br>ップメニュ<br>一遅延<br>(秒)<br>(Startup<br>Menu<br>Delay) | Setting | OS の起動開始を一時停止する時間を秒単位(0-60)で設定し<br>ます。遅延を大きくすれば BIOS メニューを表示するための<br>キー入力のための猶予時間が増えます。<br>2014 デスクトップ:カスタム ->電源投入オプション -> POST 遅<br>延時間 | 0   |    |  |

| □ 高速起動<br>(Fast Boot)                                                        | Setting | チェックが有効の場合、USB、CD-ROM、PXE などのブー<br>トをバイパスする事で起動時間を短縮します。                                                                                                    | チェック無<br>(無効) |              |
|------------------------------------------------------------------------------|---------|----------------------------------------------------------------------------------------------------|---------------|--------------|
|                                                                              |         | 注記:POST 電源投入時パスワードが設定されている場<br>合、他のセキュリティ機能が設定されている場合、起<br>動順序が初期状態から変更されている場合には高速起<br>動は無視されます。                                                                                                    |               |              |
|                                                                              |         | 2014 デスクトップ: セキュリティ -> セキュアブートの構成 -> 高<br>速起動                                                                                                    |               |              |
| □ CD-ROM<br>ブート<br>(CD-ROM<br>Boot)                                          | Setting | チェックが有効の場合、システムが CD-ROM(光学ドライブ)<br>から起動する事を許可します。<br>2014 デスクトップ: 2015 新機能:ストレージ-> ストレージ<br>オプション -> リムーバブル メディア ブート.                                                                                           | チェック有<br>(有効) |              |
| □ USB ストレ<br>ージブート<br>(USB Storage<br>Boot)                                  | Setting | チェックが有効の場合、システムが USB ストレージから起動<br>する事を許可します。<br>2014 ノート:詳細設定 -> ブート オプション -> USB デバイスブー<br>ト<br>2014 デスクトップ: 2015 新機能:ストレージ -> ストレージ<br>オプション -> リムーバブル メディア ブート.                                              | チェック有<br>(有効) |              |
| □ネットワー<br>ク (PXE) ブ<br>ート<br>(Network PXE<br>Boot)                           | Setting | チェックが有効の場合、システムがネットワークから起動す<br>る事を許可します。<br>2014 ノート:詳細設定 -> ブート オプション -> PXE 内蔵<br>NIC ブート<br>2014 デスクトップ:セキュリティ -> ネットワークブート                                                                                  | チェック有<br>(有効) |              |
| 停電後<br>(After<br>Power<br>Loss)                                              | Setting | <ul> <li>停電から復旧した後の電源状態を選択します。以下の設定<br/>が選択可能です。</li> <li>電源の切断 (Power Off)</li> <li>電源の投入 (Power On)</li> <li>前の状態 (Previous State)</li> <li>2014 デスクトップ:カスタム -&gt;電源投入時オプション -&gt; 電源コード抜き差し後の電源状態</li> </ul> | 電源の切断         | デスクトップの<br>み |
| □ 外部電<br>源が検出さ<br>れたときに<br>電源をオン<br>にする<br>(Power On<br>When AC<br>Detected) | Setting | チェックが有効の場合、ノート PC の AC 電源が電源供給な<br>しの状態から利用可能な状態になった時に、電源オンにな<br>ります。<br>2014 ノート:詳細設定-> デバイス構成-> 外部電源が検出さ<br>れたときに電源をオンにする                                                                                     | チェック無<br>(無効) | ノートのみ        |

| □ ディス<br>プレイを開<br>いたときに<br>電源をオン<br>にする<br>(Power On<br>When Lid is<br>Open)                                             | Setting | チェックが有効の場合、ノート PC のディスプレイを開いたと<br>きに電源がオンになります。<br>2014 ノート: 詳細設定 -> 内蔵デバイス オプション -> ディス<br>プレイを開いたときに電源をオンにする                                                                                                    | チェック無<br>(無効)      | ノートのみ                        |
|----------------------------------------------------------------------------------------------------|---------|----------------------------------------------------------------------------------------------------|--------------------|------------------------------|
| <ul> <li>バッテリ</li> <li>ーエラーの</li> <li>通知を表示</li> <li>する</li> <li>(Prompt on</li> <li>Battery</li> <li>Errors)</li> </ul> | Setting | チェックが有効の場合、システムの起動中にバッテリーエ<br>ラーの警告を表示するようになります。<br>2014ノート:2015新機能                                                                                                    | チェック有<br>(有効)      | ノートのみ                        |
| □ サンダーボ<br>ルトブート<br>(Thunderbolt<br>Boot)                                                                                | Setting | チェックが有効の場合、サンダーボルトインターフェース<br>に接続されたデバイスから起動する事を許可します。.<br>2014ノート&デスクトップ:2015 新機能                                                                                                    | チェック無<br>(無効)      | サンダーボ<br>ルト対応の<br>システムの<br>み |
| □ Audio Alerts<br>during boot                                                                                            | Setting | チェックが有効の場合、POST の間にエラーをビー<br>プ音で通知します。<br>2014 デスクトップ: 新機能                                                                                                    | チェック有<br>(有効)      |                              |
| □ メモリサ<br>イズの変更<br>時に通知を<br>表示する<br>(Prompt on<br>Memory Size<br>Change)                                                 | Setting | <ul> <li>チェックが有効の場合、システムの起動中にメモリサ<br/>イズの変更が検出された場合にユーザー通知を表示す<br/>るようになります。</li> <li>2014ノート:2015新機能</li> <li>2014 デスクトップ:2015新機能.</li> <li>2014 モデルでの近い機能としては、以下の設定で、メモリサ<br/>イズの変更を含むすべての変更通知を無効になります。</li> <li>カスタム -&gt; POST 電源投入時オプション -&gt; 設定変更時にF1<br/>プロンプトを省略</li> </ul> | チェック有<br>(有効)      |                              |
| □ 固定スト<br>レージの変<br>更時に通知<br>を表示する<br>(Prompt on<br>Fixed Storage<br>Change)                                              | Setting | チェックが有効の場合、システムの起動中に固定スト<br>レージの変更が検出された場合にユーザー通知を表示<br>するようになります。<br>2014ノート:2015新機能<br>2014 デスクトップ:2015新機能<br>2014 モデルでの近い機能としては、以下の設定で、固定スト<br>レージの変更を含むすべての変更通知を無効になります。<br>カスタム-> POST 電源投入時オプション->設定変更時にF1<br>プロンプトを省略                                                         | -<br>チェック無<br>(無効) |                              |

| □ レガシー<br>ブート順序<br>(Legacy Boot | Setting | チェックが有効の場合、システムが非 UEFI デバイスから<br>起動する事を許可します。                                                       | チェック有<br>(有効) |  |
|---------------------------------|---------|----------------------------------------------------------------------------------------------------|---------------|--|
| Order)                          |         | 2014 ノート: 2015 新機能                                                                                  |               |  |
|                                 |         | 2014 デスクトップ: ストレージ -> 起動順序 -> レガシーブ<br>ート ソース -> F5 key                                             |               |  |
|                                 |         | 詳細設定 ->セキュアブートの構成 ->レガシーサポート<br>およびセキュアブートの構成に"レガシーサポートの有<br>効化およびセキュアブートの無効化."が選択されている<br>必要があります。 |               |  |
|                                 |         | レガシーブートが無効の場合、UEFI デバイスのみが起動可<br>能となるため、UEFI ブート順序とレガシーブート順序のチ<br>ェックボックスはグレイアウトされて機能しません。          |               |  |
|                                 |         | UEFI ブート順序が有効の場合、システムは非 UEFI デバイ<br>スより先に UEFI デバイスから起動する事を試みます。                                    |               |  |
|                                 |         | 非 UEFI デバイスの起動順序を変更する事ができます。<br>初期状態では以下のデバイスの種類の順に起動しま<br>す。                                       |               |  |
|                                 |         | 1. USB                                                                                              |               |  |
|                                 |         | 2. SATA DVD (Desktop Only)                                                                          |               |  |
|                                 |         | 3. SATA Hard Drives                                                                                 |               |  |
|                                 |         | 4. M.2 devices                                                                                      |               |  |
|                                 |         | 5. Netwoek                                                                                          |               |  |
|                                 |         |                                                                                                    |               |  |

### 5.5 セキュアブートの構成メニュー

セキュアブートを構成するためのサブメニューです。Windows8以降の機能であるセキュアブートは攻撃やマルウェアからの感染への耐性を高めるUEFIの機能です。工場出荷時の状態で、信頼するハードウェア、ファームウェア、オペレーティングシステムローダーコードを識別するためのキーの一覧がシステムに含まれています。また、既知のマルウェアを識別するためのキーの一覧も含まれています。

表20 セキュアブートの構成メニューの機能

| 機能                                                                                | タイプ                   | 説明                                                                                                    | 初期値                                                                                                    | 注記 |
|-----------------------------------------------------------------------------------|-----------------------|----------------------------------------------------------------------------------------------------|----------------------------------------------------------------------------------------------------|----|
| レガシーサポー<br>トおよびセキュ<br>アブートの構成<br>(Configure Legacy<br>Support and Secure<br>Boot) | Setting               | レガシーサポートを有効にする事で非 UEFI デバイス<br>から起動できるようになります。UEFI デバイスのみが<br>セキュアブートをサポートします。以下の設定が選択<br>可能です。<br>・レガシーサポートの有効化およびセキュアブートの無<br>効化 (Legacy Support Enable and Secure Boot Disable)<br>・レガシーサポートの無効化およびセキュアブートの有<br>効化 (Legacy Support Disable and Secure Boot Enable)<br>・レガシーサポートの無効化およびセキュアブー<br>トの無効化 (Legacy Support Disable and Secure Boot Enable)<br>・レガシーサポートの無効化およびセキュアブー<br>トの無効化 (Legacy Support Disable and Secure Boot Enable)<br>2014 ノート:詳細設定 -> ブートオプション -> ブー<br>トモード<br>・レガシー<br>・UEFI ハイブリッド (CSM あり)<br>・UEFI ネイティブ (CSM あり)<br>・UEFI ネイティブ (CSM なし)<br>2014 デスクトップ:セキュリティ -> セキュアブートの構成<br>-> レガシーサポート<br>-> セキュアブート | Windows 7 プ<br>リインストー<br>ルモ ガレート<br>レンストー<br>レンストー<br>レンストー<br>レンストー<br>シのびートの<br>が<br>マートのびートの<br>が<br>オンプ<br>化<br>Windows<br>8/8.1/10 プリ<br>インデ<br>ガトのび<br>ート<br>あの<br>ジート<br>シのの<br>ジート<br>の<br>が<br>レート<br>の<br>び<br>ートの<br>ジートの<br>ジートの<br>ジート<br>の<br>び<br>ートの<br>ジート<br>の<br>び<br>ートの<br>ジートの<br>ジートの<br>ジートの<br>ジートの<br>ジートの<br>ジートの<br>ジートの |    |
| □ セキュア ブート<br>キーのクリア                                                              | One<br>Time<br>Action | <ul> <li>チェックが有効の場合、設定を保存して BIOS セットアップ画面を抜けるとセキュアブートキーをクリアします。このアクションはレガシーサポートが有効の場合やセキュアブートキーがクリアされて無い場合には利用できません。.</li> <li>2014 ノート:詳細設定-&gt;ブートオプション-&gt;セキュアブートキーのクリア</li> <li>2014 デスクトップ: セキュリティ -&gt; セキュアブートの構成</li> <li>-&gt; セキュアブートキーのクリア</li> <li>-&gt; キーの所有者: HP キー</li> </ul>                                                                                                    | チェック無<br>(無効)                                                                                                    |    |

| □ セキュアブート<br>キーを工場出荷時<br>の状態に戻します | One<br>Time<br>Action | チェックが有効の場合、設定を保存して BIOS セットア<br>ップ画面を抜けるとセキュアブートキーを一度工場出<br>荷時の状態に戻します。その後このチェックは外れて<br>無効に戻ります。<br>2014 ノート: 詳細設定 -> ブートオプション -> ユーザーモ<br>ード -> HP ファクトリーキー | チェック無<br>(無効) |  |
|-----------------------------------|-----------------------|----------------------------------------------------------------------------------------------------|---------------|--|
| □ Enable MS UEFI CA<br>key        | Setting               | チェックが有効の場合、セキュアブートが Microsoft<br>(MS) UEFI 認証機関 (CA) キーを信頼します。<br>注記: Windows 10 のデバイスガードを使用する場合<br>はチェックを外します。<br>2014 ノート&デスクトップ: 2015 新機能                 | Checked       |  |

# 5.6 システムオプションメニュー

#### 表21 システムオプションメニューの機能

| 詳細設定(Advan                                                                             | 詳細設定(Advanced)->システム オプション(System Options) |                                                                                                    |               |                                                 |  |  |
|----------------------------------------------------------------------------------------|--------------------------------------------|----------------------------------------------------------------------------------------------------|---------------|-------------------------------------------------|--|--|
| 機能                                                                                     | タイプ                                        | 説明                                                                                                    | 初期値           | 注記                                              |  |  |
| □ RAID 用ス<br>トレージコ<br>ントローラ<br>の構成<br>(Configure<br>Storage<br>Controller for<br>RAID) | Setting                                    | チェックが有効の場合、SATA コントーラが RAID モ<br>ードに構成されます。<br>2014 デスクトップ:ストレージ -> ストレージオプ<br>ション -> SATA エミュレーション                                                                                                    | チェック無<br>(無効) | デスクトップの<br>み                                    |  |  |
| PCIE GEN<br>Support Speed                                                              | Setting                                    | <ul> <li>PCI Express デバイスの最大速度を以前の世代のものに制約する事ができます。</li> <li>自動 (Auto)</li> <li>Gen 1</li> <li>Gen 2</li> <li>Gen 3</li> <li>2014 ノート&amp;デスクトップ: 2015 新機能</li> </ul>                                                                                                    | 自動            |                                                 |  |  |
| □ RAID 構成の<br>ポストプロン<br>プト(POST<br>Prompt for RAID<br>Configuration)                   | Setting                                    | チェックが有効の場合、RAID Configuration Utility<br>のためのプロンプトを表示します。<br>2014 デスクトップ:ストレージ->ストレージオ<br>プション<br>-> Ctrl-I Suppression                                                                                                    | チェック有<br>(有効) | デスクトップの<br>み                                    |  |  |
| Turbo Boost                                                                            | Setting                                    | チェックが有効の場合、実行条件が満たされた時<br>に Intel® ターボブーストテクノロジーが有効になりパ<br>フォーマンスを改善します。<br>2014 ノート: 2015 新機能<br>2024 デスクトップ: カスタム -> デバイスオプ<br>ション -> ターボ モー ド                                                                                                    | チェック有<br>(有効) | Intel のみ                                        |  |  |
| □ ハイパース<br>レッディング<br>(Hyper-<br>threading (Intel®<br>HT))                              | Setting                                    | チェックが有効の場合、Intel プロセッサのハイパー<br>スレッディングが有効になります。<br>Intel HT テクノロジー(HT) はマルチスレッドのソフト<br>ウェア製品のパフォーマンスを改善するように設計さ<br>れています。コンピューターシステムのプロセッサ、<br>チップセット、BIOS および OS が HT をサポートして<br>いる必要があります。お使いのソフトウェアが HT に<br>対応しているかどうかはソフトウェアの供給元にご確<br>認ください。<br>詳細は下記 URL の情報をご参照ください。<br>http://www.intel.com/info/hyperthreading<br>2014 ノート:詳細設定 -> デバイス構成 -> Intel® HT<br>Technology<br>2014 デスクトップ:カスタム -> デバイスオプシ<br>ョン-> ハイパースレッディング (Intel® HT) | チェック有<br>(有効) | ハイパースレ<br>ッディング対<br>応の Intel CPU<br>(Core i7)のみ |  |  |

| Multi-<br>processor                                         | Setting | チェックが有効の場合、BIOS が OS に対してマルチ<br>コアプロセッサーを認識させる事ができるように<br>なります。<br>2014ノート:詳細設定->デバイス構成-> マルチ<br>コア CPU<br>2014デスクトップ:カスタム->デバイスオプシ<br>ョン->マルチプロセッサ                                                                                             | チェック有<br>(有効) |                 |
|-------------------------------------------------------------|---------|----------------------------------------------------------------------------------------------------|---------------|-----------------|
| Virtualization<br>Technology (VTx)                          | Setting | チェックが有効の場合、Intel ベースのシステムで仮想<br>化テクノロジー (VT) が有効になります。<br>2014 ノート:詳細設定 -> デバイス構成 -><br>Virtualization Technology (VTx)<br>2014 デスクトップ:セキュリティ -> シス<br>テムセキュリティ -> Virtualization<br>Technology (VTx)                                           | チェック無<br>(無効) | Intel のみ        |
| □ Virtualization<br>Technology for<br>Directed I/O<br>(VTd) | Setting | チェックが有効の場合、Intel ベースのシステムで<br>仮想マシンが周辺装置に直接アクセスする事が許<br>可されます。<br>2014 ノート:詳細設定 -> デバイス構成 -><br>Virtualization Technology for Directed I/O (VTd)<br>2014 デスクトップ:セキュリティ -> システ<br>ムセキュリティ -> Virtualization Technology<br>for Directed I/O (VTd) | チェック無<br>(無効) | Intel のみ        |
| SVM CPU<br>Virtualization                                   | Setting | チェックが有効の場合、AMD ベースのシステム<br>で仮想化テクノロジーが有効になります。<br>2014 ノート: 2015 新機能<br>2014 デスクトップ: セキュリティ -> システム セキ<br>ュリティ -> SVM CPU Virtualization                                                                                                    | チェック無<br>(無効) | AMD のみ          |
| □ Swap Fn and<br>Ctrl (Keys)                                | Setting | チェックが有効の場合、ファンクション(Fn)キー<br>とコントロール(Ctrl)キーの機能が入れ替わりま<br>す。<br>2014 ノート: 詳細 -> デバイス構成 -> Fn キー切り<br>替え                                                                                                    | チェック無<br>(無効) | ノートのみ           |
| □ Enable Turbo<br>Boost on DC                               | Setting | チェックが有効の場合、Intel® ターボブーストテク<br>ノロジーは電源アダプターが接続されていない状態<br>でも有効になります。<br>2014 ノート: 詳細設定 -> デバイス 構成 -> Enable<br>Turbo Boost on DC                                                                                                    | チェック無<br>(無効) | Intel ノートの<br>み |
| □ PCI Express<br>x16 Slot 1                                 | Setting | チェックが有効の場合、PCI Express x16 ス<br>ロットが利用可能になります。<br>2014 デスクトップ: セキュリティ -> スロッ<br>ト セキュリティ                                                                                                    | チェック有<br>(有効) | デスクトップの<br>み    |
| □ PCI Express x1<br>Slot 1                                  | Setting | チェックが有効の場合、PCI Express x1 スロ<br>ット 1 が利用可能になります。<br>2014 デスクトップ: セキュリティ -> スロ<br>ット セキュリティ                                                                                                    | チェック有<br>(有効) | デスクトップの<br>み    |

| □ PCI Express x1<br>Slot 2                                           | Setting | チェックが有効の場合、PCI Express x1 スロ<br>ット 2 が利用可能になります。<br>2014 デスクトップ: セキュリティ -> スロ<br>ット セキュリティ                                                                                                    | チェック有<br>(有効) | デスクトップの<br>み |
|----------------------------------------------------------------------|---------|----------------------------------------------------------------------------------------------------|---------------|--------------|
| ■ PCI Express x4<br>Slot 1                                           | Setting | チェックが有効の場合、PCI Express x4 スロ<br>ット 1 が利用可能になります。<br>2014 デスクトップ: セキュリティ -> スロ<br>ット セキュリティ                                                                                                    | チェック有<br>(有効) | デスクトップの<br>み |
| ■ PCle/PCl<br>SERR#割り込み<br>の許可(Allow<br>PCle/PCl SERR#<br>Interrupt) | Setting | チェックが有効の場合、PCI デバイスが PCI の仕<br>様で定義されている SERR#(システムエラー)<br>を生成することが許可されます。<br>2014 Desktop: Advanced -> Bus Options -> PCI SERR#<br>Generation                                                                        | チェック有<br>(有効) | デスクトップの<br>み |
| 電源ボタン<br>のオーバー<br>ライド<br>(Power<br>Button<br>Override)               | Setting | <ul> <li>デスクトップ PC の電源ボタンの長押しで電源を切る際に要求される時間を設定します。電源ボタン<br/>のオーバーライドの動作はオペレーティングシステムで定義されます。以下の設定が選択可能です。</li> <li>無効 (Disable)</li> <li>4秒 (4 sec)</li> <li>15 秒 (15 sec)</li> <li>2014 デスクトップ: 2015 新機能</li> </ul> | 4秒c           | デスクトップの<br>み |

Г

## 5.7 内蔵デバイスオプションメニュー

このサブメニューではシステムに内蔵されたデバイスの設定を行います。

表22 内蔵デバイスオプションメニューの機能

| 機能                                                         | タイプ     | 説明                                                                                                    | 初期値                                  | 注記                                         |
|------------------------------------------------------------|---------|----------------------------------------------------------------------------------------------------|--------------------------------------|--------------------------------------------|
| □ 内蔵 LAN<br>コントロー<br>ラー<br>(Embedded<br>LAN<br>Controller) | Setting | チェックが有効の場合、内蔵のネットワークイ<br>ンターフェースコントローラー(NIC)デバイ<br>スが有効になります。<br>2014デスクトップ:セキュリティ -> デバイスセ<br>キュリティ -> ネットワーク コントローラー                                                                                                    | チェック有<br>(有効)                        |                                            |
| ウェイク オン<br>LAN<br>(Wake on LAN)                            | Setting | システムがネットワーク(LAN)から起動する事を<br>許可します。以下の設定が選択可能です。<br>• 無効(Disabled)<br>• ネットワークからのブート(Boot to Network)<br>• ハードドライブからのブート(Boot to Hard Drive)<br>2014 デスクトップ:2015 新機能                                                                                                    | ネット<br>ワーク<br>からの<br>ブート             |                                            |
| Dust Filter                                                | Setting | チェックが有効の場合、ダストフィルターの交換<br>のための通知が有効になります。次の機能で設定<br>した期間が経過するとユーザー通知が表示される<br>ようになります。<br>2014 デスクトップ: 2015 新機能                                                                                                    | チェック無<br>(無効)                        | デスクトップの<br>み                               |
| Dust Filter<br>Reminder (Days)                             |         | ダストフィルター交換通知の間隔(日)を設定しま<br>す。<br>15<br>30<br>60<br>90<br>120<br>180<br>2014 デスクトップ: 2015 新機能                                                                                                    | 60                                   | デスクトップの<br>み                               |
| □ 内蔵ビデ<br>オ<br>(Integrated<br>Video)                       | Setting | チェックが有効の場合、内蔵ビデオデバイスが有効<br>になります。内蔵ビデオを使用していない場合は無<br>効にする事でシステムメモリの消費を抑える事がで<br>きます。<br>2014 デスクトップ:2015 新機能                                                                                                    | チェック有<br>(有効)                        | 追加のグラフ<br>イックスカー<br>ドを搭載した<br>デスクトップ<br>のみ |
| VGA ブートデバ<br>イス(VGA Boot<br>Device)                        |         | <ul> <li>起動時にファームウェアは1つのグラフィックデバ<br/>イスのみを使用する事ができます。そのためグラフ<br/>ィックスカードが追加されている場合には、この機<br/>能を使用してシステムの起動中に優先 VGA デバイス<br/>として使用するグラフィックスを選択します。</li> <li>内蔵グラフィックス (The integrated graphics)</li> <li>追加のグラフィックスカード (Add-in graphics<br/>card)</li> <li>2014 デスクトップ: 2015 新機能</li> </ul> | 追加のグラフ<br>イックスカー<br>ドがプライマ<br>リとして設定 | 追加のグラフ<br>イックスカー<br>ドを搭載した<br>デスクトップ<br>のみ |

| ビデオメモ<br>リサイズ<br>(Video<br>Memory<br>Size)    | Setting | <ul> <li>システムメモリの中からビデオメモリとし<br/>て使用するサイズを予約します。以下の設<br/>定が選択可能です。</li> <li>Intel: <ul> <li>32 MB</li> <li>64 MB</li> <li>128 MB</li> <li>256 MB</li> <li>512 MB</li> </ul> </li> <li>AMD: <ul> <li>128 MB</li> <li>256 MB</li> <li>512 MB</li> <li>自動 (Auto)</li> </ul> </li> <li>2014 ノート:詳細設定-&gt;デバイス構成-&gt; ビデオ メモリサイズ</li> <li>2014 デスクトップ: 2015 新機能</li> </ul> | Intel: 32 MB<br>AMD: 自動 |                                     |
|-----------------------------------------------|---------|----------------------------------------------------------------------------------------------------|-------------------------|-------------------------------------|
| グラフィックス<br>(Graphics)                         | Setting | グラフィックスカードの設定をします。以下<br>の設定が選択可能です。<br>• ハイブリッドグラフィックス (Hybrid Graphics)<br>• UMA グラフィックス (UMA Graphics)<br>2014ノート: 2015 新機能                                                                                                    | ハイブリッドグ<br>ラフィックス       | 追加のグラフ<br>ィックスカー<br>ドを搭載した<br>ノートのみ |
| □ オーディオデ<br>バイス (Audio<br>Device)             | Setting | 内蔵マイク、内蔵スピーカー、ヘッドフォン出<br>カの有効/無効を設定します。<br>チェックが有効の場合、オペレーティングシス<br>テムから各オーディオデバイスを制御する事が<br>できます。<br>チェックが無効の場合、全てのオーディオデバイ<br>スはオペレーティングシステム上に表示されなく<br>なります。以下の各機能のオーディオデバイス設<br>定はグレイアウトされて設定する事ができなくな<br>ります。<br>2014デスクトップ:セキュリティ->デバイスセ<br>キュリティ->システムオーディオ                                                                                                    | チェック有<br>(有効)           |                                     |
| □ 内蔵マイ<br>ク<br>(Integrated<br>Microphone<br>) | Setting | チェックが有効の場合、内蔵マイクが有効になりま<br>す。<br>2014 デスクトップ: 2015 新機能<br>最も近い機能はセキュリティ -<br>> デバイスセキュリティ -> システムオーディオ                                                                                                    | チェック有<br>(有効)           | ノート Only                            |

| □ 内蔵ス<br>ピーカー<br>(Internal<br>Speakers<br>)                                   | Setting | チェックが有効の場合、内蔵スピーカーが有効になり<br>ます。<br>2014 ノート: 2015 新機能<br>最も近い機能は 詳細設定 -> 内蔵デバイスオ<br>プション -> スピーカーとヘッドフォン<br>2014 デスクトップ: 2015 新機能<br>最も近い機能はセキュリティ -<br>> デバイスセキュリティ -> システムオーディオ | チェック有<br>(有効) |                |
|-------------------------------------------------------------------------------|---------|----------------------------------------------------------------------------------------------------|---------------|----------------|
| ロ ヘッドフ<br>オン出力<br>(Headphone<br>Output)                                       | Setting | チェックが有効の場合、ヘッドフォンジャックが有効<br>になります。<br>2014 ノート: 2015 新機能<br>最も近い機能は 詳細設定 -> 内蔵デバイスオ<br>プション -> スピーカーとヘッドフォン                                                                       | チェック有<br>(有効) | ノートのみ          |
| □ 内蔵 GPS<br>デバイス<br>(Embedded<br>GPS device)                                  | Setting | チェックが有効の場合、内蔵 GPS デバイスが有効にな<br>ります。<br>2014 ノート: 2015 新機能                                                                                                    | チェック有<br>(有効) | ノートのみ          |
| □ Intel <sup>®</sup> Smart<br>Sound                                           | Setting | チェックが有効の場合、Intel®スマー<br>トサウンドが有効になります。<br>2014 ノート: 2015 新機能                                                                                                    | チェック有<br>(有効) | Intel<br>ノートのみ |
| □ ワイヤレス<br>ボタンのロッ<br>ク(Lock<br>Wireless<br>Button)                            | Setting | チェックが有効の場合、ワイヤレスボタンを使用し<br>て WLAN デバイスをオン/オフする事ができなくなり<br>ます。<br>2014 ノート:詳細設定 -> 内蔵デバイスオプション -><br>無線ボタン状態                                                                       | Unchecked     | ノートのみ          |
| アイドル状態<br>のファン速度<br>の増加(%)<br>(Increase Idle<br>Fan Speed (%))                | Setting | デスクトップの温度センサーの制御により通常は<br>ファンがオフの状態になっている時にファンを稼<br>働させる際の最小ファン速度を設定します。.<br>ファン速度を0-100%.で設定します。<br>2014 デスクトップ:電源 -> 温度 -> ファンアイドルモー<br>ド                                       | 0             | Desktop のみ     |
| □ ワイヤレス<br>ネットワーク<br>デバイス<br>(WLAN)<br>(Wireless<br>Network Device<br>(WLAN)) | Setting | チェックが有効の場合、内蔵の 802.11 デバイスが有効<br>になります。<br>2014 ノート: 詳細設定 -> 内蔵デバイスオプション -> 内<br>蔵無線 LAN デバイス                                                                                     | チェック有<br>(有効) | ノートのみ          |
| ■ モバイル<br>ネットワーク<br>デバイス<br>(WWAN)<br>(Mobile<br>Network Device<br>(WWAN))    | Setting | チェックが有効の場合、内蔵の無線 WAN デバイスが<br>有効になります。<br>2014 ノート: 詳細設定 -> 内蔵デバイスオプション -<br>> 内蔵無線 WAN デバイス                                                                                      | チェック有<br>(有効) | ノートのみ          |

| □ ブルートゥー<br>ス<br>(Bluetooth)                                           | Setting | チェックが有効の場合、内蔵の Bluetooth デバイスが<br>有効になります。<br>2014 ノート: 詳細設定 -> 内蔵デバイスオプション -<br>> 内蔵 Bluetooth デバイス                                                                                                    | チェック有<br>(有効) | ノートのみ |
|------------------------------------------------------------------------|---------|----------------------------------------------------------------------------------------------------|---------------|-------|
| □ LAN/無線<br>LAN 自動切り<br>替え<br>(LAN/WLAN<br>Auto<br>Switching)          | Setting | <ul> <li>チェックが有効の場合、内蔵無線 LAN デバイス<br/>と内蔵 LAN コントローラーの自動切り替えが有<br/>効になります。LAN 接続が検出されると無線 LAN<br/>が無効になります。</li> <li>2014 ノート: 詳細設定 -&gt; 内蔵デバイスオプション -</li> <li>&gt; LAN/WLAN 切り替え</li> </ul>                                     | チェック無<br>(無効) | ノートのみ |
| □ バッテリ モ<br>ードでのウェ<br>イク オン LAN<br>(Wake on LAN<br>in Battery<br>Mode) | Setting | チェックが有効の場合、バッテリーから給電<br>されている時のウェイクオン LAN が有効にな<br>ります。                                                                                                    | チェック無<br>(無効) | ノートのみ |
| ● 外部電源の<br>使用時はファ<br>ンを常にオン<br>(Fan Always on<br>while on AC<br>Power) | Setting | チェックが有効の場合、外部電源を使用してい<br>る間ファンを常にオンにします。<br>2014ノート:詳細設定->デバイス構成->外部電源の<br>使用時はファンを常にオン                                                                                                    | チェック無<br>(無効) | ノートのみ |
| □ Boost<br>Converter                                                   | Setting | チェックが有効の場合、CPU が利用可能な電力を増加させて CPU が瞬間的にパフォーマンスを得るために外部電源に接続されている時にバッテリーから電力を得ます。                                                                                                    | チェック有<br>(有効) | ノートのみ |
| バックライト<br>付きキーボー<br>ドのタイムア<br>ウト (Backlit<br>Keyboard<br>Timeout)      | Setting | <ul> <li>キーボードのバックライト LED のタイムアウト<br/>期間を設定します。以下の設定が選択可能で<br/>す。</li> <li>5秒 (5 secs)</li> <li>15秒 (15 secs)</li> <li>30秒 (30 secs)</li> <li>1分 (1 min)</li> <li>5分 (5 min)</li> <li>Never</li> <li>2014 ノート: 2015 新機能</li> </ul> | 15秒           | ノートのみ |
| □ 指紋認証<br>デバイス<br>(Fingerprint<br>Device)                              | Setting | チェックが有効の場合、指紋認証デバイスが有効にな<br>ります。                                                                                                    | チェック有<br>(有効) | ノートのみ |
| □ 内蔵カメ<br>ラ<br>(Integrated<br>Camera)                                  | Setting | チェックが有効の場合、内蔵カメラが有効になります。                                                                                                    | チェック有<br>(有効) | ノートのみ |

# 5.8 ポートオプションメニュー

このサブメニューではポートに関する設定を行います。

表23 ポートオプションメニューの機能

| 機能                                                                   | タイプ     | 説明                                                                                                    | 初期値                                       | 注記    |
|----------------------------------------------------------------------|---------|----------------------------------------------------------------------------------------------------|-------------------------------------------|-------|
| □サンダーボ<br>ルトポート<br>(Thunderbolt<br>Port)                             | Setting | サンダーボルトは1つのコンパクトなポートを通<br>じで高解像度のディスプレイや高速なデータ転送<br>をサポートする新しい I/0 テクノロジーです。<br>チェックが有効の場合、内蔵サンダーボルト<br>ポートが有効になります。<br>2014ノート: 2015 新機能                                                                                                    | チェック有<br>(有効)                             | ノートのみ |
| サンダーボ<br>ルトのセキ<br>ュリティレ<br>ベル<br>(Thunderbo<br>It Security<br>Level) | Setting | <ul> <li>以下の設定が選択可能です。</li> <li>PCle とディスプレイポート-セキュリティなし<br/>(PCle and DisplayPort - No Security)</li> <li>PCle とディスプレイポート-ユーザー認証<br/>(PCle and DisplayPort - User Authorization)</li> <li>PCle と DisplayPort - 安全な接続<br/>(PCle and DisplayPort - Secure Connect)</li> <li>DisplayPort のみ (DisplayPort Only)</li> <li>2014 ノート: 2015 新機能</li> </ul> | PCIe と デ<br>ィスプレ<br>イポート-<br>セキュリテ<br>ィなし | ノートのみ |
| ロ USB ポート<br>(USB Ports)                                             | Setting | チェックが有効の場合、USB ポートが有効になります。                                                                                                    | チェック有<br>(有効)                             | ノートのみ |
| ■ USB 充電用<br>ポート(USB<br>Charging Port)                               | Setting | チェックが有効の場合、ハイバーネーション中や<br>シャットダウンされた状態でも USB 充電用ポート<br>からデバイスに給電できるようになります。この<br>設定はデスクトップの"USB 充電用ポートの機能"<br>と同じです。<br>2014 ノート: 2015 新機能                                                                                                    | チェック無<br>(無効)                             | ノートのみ |
| □ メディア<br>カードリー<br>ダー (Media<br>Card<br>Reader)                      | Setting | <ul> <li>チェックが有効の場合、内蔵メディアカードリーダーが有効になります。この設定はデスクトップの<br/>"メディア カード スロット/SD_RDR USB"と同じです。</li> <li>2014ノート:詳細設定-&gt; 電源オプション-&gt; フラッシュメディア リーダー</li> </ul>                                                                                                    | チェック有<br>(有効)                             | ノートのみ |

| □ スマートカー<br>ド (Smart<br>Card)                         | Setting | チェックが有効の場合、内蔵スマートカードスロット<br>が有効になります。                                                                                                    | チェック有<br>(有効)     | ノートのみ        |
|-------------------------------------------------------|---------|----------------------------------------------------------------------------------------------------|-------------------|--------------|
| □ スマート<br>カードの省<br>電力(Smart<br>Card Power<br>Savings) | Setting | チェックが有効の場合、スマートカードの省電力<br>機能が有効になります。これによりカードが取り<br>外された際にセッションが維持されなくなりま<br>す。<br>2014ノート:詳細設定 -> デバイス構成-> スマ<br>ートカードリーダーの電源設定                            | チェック有<br>(有効)     | ノートのみ        |
| □ シリアル<br>ポート A(B)<br>(Serial Port A<br>(B))          | Setting | チェックが有効の場合、シリアルポート A(B)が有効に<br>なります。<br>2014デスクトップ:セキュリティ -> デバイスセキュ<br>リティ -> シリアルポートA(B)                                                                  | チェック有<br>(有効)     | デスクトップの<br>み |
| I/O Address A (B)                                     | Setting | <ul> <li>以下の設定が選択可能です。</li> <li>Auto</li> <li>3F8</li> <li>2F8</li> <li>3E8</li> <li>2E8</li> <li>2014 デスクトップ:カスタム-&gt;オンボードデバイス-&gt;シリアルポートA(B)</li> </ul> | Auto              | デスクトップの<br>み |
| Interrupt A (B)                                       | Setting | 以下の設定が選択可能です。<br>• Auto<br>• IRQ 3<br>• IRQ 4<br>• IRQ 5<br>• IRQ 10<br>2014 デスクトップ:カスタム->オンボードデバイ<br>ス-> シリアル ポート A (B)                                    | Auto              | デスクトップの<br>み |
| SATAO (1,2,3,4,5)                                     | Setting | チェックが有効の場合、SATA ポートが有効にな<br>ります<br>2014 デスクトップ: セキュリティ -> デバイスセ<br>キュリティ -> SATAO (1,2,3,4,5)                                                               | チェック有<br>(有効)     | デスクトップの<br>み |
| □ 前部 USB<br>ポート<br>(Front USB<br>Ports)               | Setting | チェックが有効の場合、前部の USB ポートが有効にな<br>ります。<br>2014 デスクトップ: セキュリティ -> USB セキュ<br>リティ -> 前面の USB ポート                                                                 | チェック有<br>(有効)     | デスクトップの<br>み |
| □ 後部<br>USB ポー<br>ト(Rear<br>USB<br>Ports)             | Setting | チェックが有効の場合、後部の USB ポートが有効にな<br>ります。<br>2014 デスクトップ: セキュリティ -> USB セキュリティ -<br>> 背面の USB ポート                                                                 | <br>チェック有<br>(有効) | デスクトップの<br>み |

| □ USB 充電用<br>ポートの機能<br>(USB Charging<br>Port Function)                   | Setting | チェックが有効の場合、ハイバーネーション中や<br>シャットダウンされた状態でも USB 充電用ポート<br>からデバイスに給電できるようになります。この<br>設定はノートの"USB 充電用ポート"と同じです。<br>2014 デスクトップ:カスタム -> デバイスオプ<br>ション-> USB 充電用ポート                                                                                                   | チェック有<br>(有効)           | デスクトップの<br>み |
|--------------------------------------------------------------------------|---------|----------------------------------------------------------------------------------------------------|-------------------------|--------------|
| □ メディアカ<br>ードスロット<br>/SD_RDR USB<br>(Media Card<br>Reader/SD_RDR<br>USB) | Setting | チェックが有効の場合、内蔵メディアカードリーダ<br>ーが有効になります。この設定はノートの"メディ<br>ア カード リーダー"と同じです。<br>2014 デスクトップ: 2015 新機能                                                                                                    | チェック有<br>(有効)           | デスクトップの<br>み |
| USB デバイ<br>スの制限<br>(Restrict<br>USB<br>Devices)                          | Setting | <ul> <li>以下の設定が選択可能です。</li> <li>すべての USB デバイスを許可<br/>(Allow all USB Devices)</li> <li>キーボードおよびマウスのみを許可<br/>(Allow only keyboard and mouse)</li> <li>ストレージデバイスおよびハブ以外を許可<br/>(Allow all but storage devices and hubs)</li> <li>2014 デスクトップ: 2015 新機能</li> </ul> | すべての<br>USB デバイ<br>スを許可 | デスクトップの<br>み |

# 5.9 オプション ROM の起動ポリシーメニュー

このサブメニューではシステムの起動時に読み込むデバイスオプション ROM の設定を行います。

| 表 24 | オプショ | $\succ$ ROM | の起動ポリ | シー | メニューの機能 |
|------|------|-------------|-------|----|---------|
|------|------|-------------|-------|----|---------|

| 詳細設定(Advanced)->オプション ROM の起動ポリシー(Option ROM Launch Policy)            |         |                                                                                                    |              |    |  |
|------------------------------------------------------------------------|---------|----------------------------------------------------------------------------------------------------|--------------|----|--|
| 機能                                                                     | タイプ     | 説明                                                                                                    | 初期値          | 注記 |  |
| オプション<br>ROM の起動ポ<br>リシー<br>(Configure<br>Option ROM<br>Launch Policy) | Setting | <ul> <li>以下の設定が選択可能です。</li> <li>すべてのレガシー (All Legacy)</li> <li>すべての UEFI (All UEFI)</li> <li>ビデオを除くすべての UEFI (UEFI Except Video)</li> <li>2014 ノート;2015 新機能</li> <li>2014 デスクトップ: 2015 新機能</li> <li>この機能は以下の機能を統合したものです。</li> <li>カスタム-&gt;オプション ROM の起動ポリシー</li> <li>以下の個別の機能があります。</li> <li>PXE Option ROM</li> <li>Storage Option ROM</li> <li>Video Option ROM</li> <li>以下の設定が選択可能です。</li> <li>レガシーのみ+</li> <li>UEFI のみ</li> <li>起動しない</li> </ul> | すべてのレガシ<br>ー |    |  |

# 5.10 Power Management Options メニュー

このサブメニューでは電源管理のための設定を行います。

| 表 25 | Power Management Options メニューの機能 |
|------|----------------------------------|
|------|----------------------------------|

| 詳細設定(Advanced)->Power Management Options                           |         |                                                                                                    |               |              |  |  |
|--------------------------------------------------------------------|---------|----------------------------------------------------------------------------------------------------|---------------|--------------|--|--|
| 機能                                                                 | タイプ     | 説明                                                                                                    | 初期値           | 注記           |  |  |
| □ 実行時の<br>電源管理<br>(Runtime<br>Power<br>Management<br>)             | Setting | チェックが有効の場合、実行時の電源管理を有効にし<br>ます。<br>2014 デスクトップ;電源 ->05 電源管理->実行時の電源<br>管理                                                                                                    | チェック有<br>(有効) | デスクトップの<br>み |  |  |
| □ アイドル状<br>態の拡張電力<br>設定<br>(Extended Idle<br>Power States)         | Setting | チェックが有効の場合、05のアイドル状態での省電<br>力を増強します。<br>2014 デスクトップ:電源 r -> 05 電源管理 -> アイド<br>ル時の節電                                                                                                    | チェック有<br>(有効) | デスクトップの<br>み |  |  |
| ロ S5 最大省<br>電力(S5<br>Maximum<br>Power<br>Savings)                  | Setting | <ul> <li>チェックが有効の場合、S5(オフ)状態でのシステムの消費電力を最小化します。</li> <li>注記: Windows 8 で高速起動が有効の場合は S4(ハイバーネーション)状態で電源を切ります。</li> <li>2014 デスクトップ:電源 -&gt; ハードウェアパワーマネジメント -&gt; S5 最大省電力</li> </ul>                                               | チェック無<br>(無効) | デスクトップの<br>み |  |  |
| □ SATA 電源<br>管理(SATA<br>Power<br>Management<br>)                   | Setting | チェックが有効の場合、アイドル時に SATA バ<br>スが省電力状態になります。<br>2014 デスクトップ: 電源 -> ハードウェアパワーマネ<br>ジメント->シリアル ATA パワーマネジメント                                                                                                    | チェック有<br>(有効) | デスクトップの<br>み |  |  |
| □ ディープスリ<br>ープ(Deep<br>Sleep)                                      | Setting | <ul> <li>チェックが有効の場合、S3/S4/S5 状態の時に</li> <li>チップセットへの電力供給をオフにする事で</li> <li>消費電力を減らしてバッテリーの寿命を延ばします。</li> <li>注意:ディープスリープを有効にすると外部電源なしでのウェイクオン USB などのいくつかの起動イベントが無効になります。.</li> <li>2014ノート:詳細設定-&gt;デバイス構成-&gt;ディープスリープ</li> </ul> | チェック有<br>(有効) | ノートのみ        |  |  |
| □ PCI Express<br>の電源管理<br>(PCI Express<br>Power<br>Management<br>) | Setting | チェックが有効の場合、アイドル時に PCI<br>Express バスが省電力状態になります。<br>2014 デスクトップ: 電源 -> ハードウェアパワーマネ<br>ジメント -> PCI Express パワーマネジメント                                                                                                    | チェック有<br>(有効) |              |  |  |

| □キーボー<br>ドコネクタ<br>からの電源投<br>入 (Power On<br>from Keyboard<br>Ports)    | Setting | チェックが有効の場合、キーボードのキーを押す<br>事でデスクトップの電源を投入できるようになり<br>ます。<br>2014 デスクトップ: 2015 新機能                                                                                                    | チェック有<br>(有効) | デスクトップの<br>み |
|-----------------------------------------------------------------------|---------|----------------------------------------------------------------------------------------------------|---------------|--------------|
| □ スリープ状<br>態に固有の点<br>滅速度<br>(Unique Sleep<br>State Blink<br>Rates)    | Setting | チェックが有効の場合、デスクトップが S4 状態の<br>時に電源 LED が周期的に 4 回点滅を繰り返します。<br>同様に S3 状態の時には 3 回点滅を繰り返します。<br>チェックが無効の場合、デスクトップは S4 状態の<br>時に電源 LED は点滅しません。(S5、電源オフの場<br>合と同じです)<br>S3 状態の時には 1 回の点滅を周期的に繰り返しま<br>す。<br>2014 デスクトップ:電源 -> OS 電源管理 -> 各ス<br>リープ状態時の LED の点滅速度 | チェック無<br>(無効) | デスクトップの<br>み |
| □ディスプ<br>レイを開い<br>た時に電源<br>をオンにす<br>る (Wake<br>when Lid is<br>Opened) | Setting | チェックが有効の場合、ディスプレイを開いた時<br>にノートがスリープ状態から復帰します。<br>2014ノート:詳細設定 -> 内蔵デバイスオプション -<br>>ディスプレイを開いた時に電源をオンにする                                                                                                    | チェック無<br>(無効) | ノートのみ        |
| □ ウェイク オン<br>USB (Wake on<br>USB)                                     | Setting | チェックが有効の場合、USB 入力デバイス(マウ<br>スの操作やキーボードからキー入力)をトリガー,<br>としてノートがスリープ状態から復帰します。<br>2014 ノート: 2015 新機能                                                                                                    | チェック有<br>(有効) | ノートのみ        |
| □ 電源管理<br>(Power<br>Control)                                          | Setting | チェックが有効の場合、ノートはバッテリーの使<br>用をインテリジェントに管理して企業の消費電力<br>コストを抑える事を助ける IPM+などの電源管理ア<br>プリケーションをサポートします。<br>2014ノート:2015 新機能                                                                                                    | チェック無<br>(無効) | ノートのみ        |

## 5.11 Remote Management Options $\forall = = = -$ (Intel $\mathcal{O}\mathcal{P}$ )

このサブメニューでは Intel Active Management Technology(AMT)のための設定を行います。

表 26 Remote Management Options メニューの機能

| 機能                                          | タイプ                   | Description                                                                                                    | Default       | Notes    |
|---------------------------------------------|-----------------------|----------------------------------------------------------------------------------------------------|---------------|----------|
| Active<br>Management<br>Technology<br>(AMT) | Setting               | <ul> <li>チェックが有効の場合、AMT が有効になり AMT<br/>の各機能の設定が可能になります。</li> <li>2014ノート: 2015 新機能</li> <li>2014デスクトップ: カスタム -&gt; 管理操作-&gt; AMT</li> </ul>                                                                                                    | チェック有<br>(有効) | Intel のみ |
| USB Key<br>Provisioning<br>Support          | Setting               | チェックが有効の場合、USB フラッシュディスクを<br>使用する AMT プロビジョニングが有効になりま<br>す。<br>2014 ノート:詳細設定 -> AMT オプション -> USB<br>キープロビジョニングサポート<br>2014 デスクトップ: 2015 新機能                                                                                                    | チェック無<br>(無効) | Intel のみ |
| □ USB<br>Redirection<br>Support             | Setting               | <ul> <li>チェックが有効の場合、USB ストレージのリダイレクトが有効になります。</li> <li>注記: Intel<sup>®</sup> AMT が適切にプロビジョニングされているい必要があります。</li> <li>2014 ノート and デスクトップ: 2015 新機能</li> </ul>                                                                                          | チェック有<br>(有効) | Intel のみ |
| Unconfigure AMT<br>on Next Boot             | One<br>time<br>action | <ul> <li>適用した場合、次回起動時に AMT 構成がクリア<br/>されます。以下のアクションが選択可能です。</li> <li>Do Not Apply</li> <li>Apply</li> <li>2014 ノート: 詳細設定 -&gt; AMT オプション</li> <li>-&gt; 次回起動時に AMT を構成解除</li> <li>2014 デスクトップ: カスタム -&gt; 管理操作 -&gt;<br/>Unconfigure AMT/ME</li> </ul> | Do Not Apply  | Intel のみ |
| SOL Terminal<br>Emulation Mode              | Setting               | <ul> <li>シリアルオーバーLAN (SOL) ターミナルエミュレ<br/>ーションのモードを指定します。以下の設定が選<br/>択可能です。</li> <li>ANSI</li> <li>VT100</li> <li>2014 ノート:詳細設定 -&gt; AMT オプション -&gt;<br/>SOL ターミナル エミュレーションモード</li> <li>2014 デスクトップ: 2015 新機能</li> </ul>                               | ANSI          | Intel のみ |

| □ Show<br>Unconfigure ME<br>Confirmation<br>Prompt | Setting | チェックが有効の場合、未構成の Intel®<br>Management Engine に対する確認プロンプ<br>トが表示されます。<br>2014 ノート: 2015 新機能<br>2014 デスクトップ: カスタム -> 管理操作-> Hide<br>Unconfigure ME Confirmation Prompt            | チェック有<br>(有効) | Intel のみ |
|----------------------------------------------------|---------|----------------------------------------------------------------------------------------------------|---------------|----------|
| Verbose Boot<br>Messages                           | Setting | チェックが有効の場合、ブートメッセージに追加の<br>情報が表示されます。<br>注記:AMT が無効の場合は利用できません。<br>2014 ノート&デスクトップ: 2015 新機能                                                                                   | チェック無<br>(無効) | Intel のみ |
| U Watchdog<br>Timer                                | Setting | チェックが有効の場合、ウォッチドッグタイマー<br>が有効になります。<br>2014 ノート:2015 新機能<br>2014 デスクトップ:カスタム ->管理操作 ->Watchdog<br>Timer                                                                        | チェック有<br>(有効) | Intel のみ |
| OS Watchdog<br>Timer (min.)                        | Setting | OS ウォッチドッグタイマー(分)を設定しま<br>す。以下の設定が選択可能です。<br>5、10、15、20、25<br>2014ノート:2015新機能<br>2014デスクトップ:カスタム -> 管理操作 -> OS<br>Watchdog Timer                                               | 5             | Intel のみ |
| BIOS Watchdog<br>Timer (min.)                      | Setting | <ul> <li>BIOS ウォッチドッグタイマー(分)を設定します。以下の設定が選択可能です。</li> <li>5、10、15、20、25</li> <li>2014 ノート: 2015 新機能</li> <li>2014 デスクトップ: カスタム -&gt; 管理操作 -&gt; BIOS Watchdog Timer</li> </ul> | 5             | Intel のみ |
| CIRA Timeout<br>(min.)                             | Setting | クライアントからのリモートアクセスのタイムア<br>ウト値を設定します。以下の設定が選択可能で<br>す。<br>1 min、2 mins、3 mins、4 mins、Never.<br>2014 ノート:詳細設定 -> AMT オプション -> Intel CIRA<br>の実行<br>2014 デスクトップ: 2015 新機能         | 1 min         | Intel のみ |

# 6 UEFI Drivers

| メイン    | セキュリティ              | 詳細設定       | UEFI ドライバー  | h |
|--------|---------------------|------------|-------------|---|
| (Main) | ( <b>Security</b> ) | (Advanced) | UEFIDrivers |   |

**HP** Computer Setup

これにより、システムを再起動して他社製オプション ROM の管理アプリケーションを起動します。 このアプリケーションを直接起動するには、起動時に[f3]キーを押します。

他社製オプション ROM の管理(3rd Party Option ROM Management)

# 7コンピューターからの通知

### 7.1 はじめに

システムボード上の電源 LED は POST の間にエラーが発生した場合、特定のパターンで点滅します。それと同時に内蔵のスピーカーから特定のパターンのビープ音を鳴らします。

エラー通知は以下の方法で行われます。

- LED の点滅またはビープ音
- 以下の内容の画面上への通知
  - ・ポップアップメッセージ(トースト通知)
  - o イベントログ
  - プリブートメッセージ (BIOS)
  - HP System Information への通知: (モーダル通知)

モーダルとはそれが表示されている間はメイン ウィンドウを使用する事ができなくするグラフィックス制御の要素です。モーダル ウィドウはサブウィンドウで、メインウィンドウに戻るためにユーザーの応答を必要 とします。

トースト通知はモーダルではない通知で、自動終了するウィンドウを使用してユーザーに通知します。.

### 7.2 点滅とビープ コード

システムエラーの中には画面表示ができなくなるものがあります。システムはLED ライトの点滅コードによってエラーの情報を通知します。使用されるLED ライトはノートまたはデスクトップによって異なります。 コードは連続的に提示されます。デスクトップでは、白色LED の白色点滅の後に続く赤色点滅でシステムエ ラーを通知します。長短のビープ音はそれぞれ赤色点滅と白色点滅に対応しています。以下の表は点滅コー ドに意味を説明します。

表27 コンピューターの通知

| ノート                              |                   | デスクトップ            |                             | 説明                                                                                                    |
|----------------------------------|-------------------|-------------------|-----------------------------|----------------------------------------------------------------------------------------------------|
| Caps Lock と<br>Num Lock の<br>LED | バッテ<br>リー<br>LED  | 赤色 LED と<br>長いビープ | 白色 <b>LED</b><br>と短いビー<br>プ |                                                                                                    |
| 2                                |                   | 2                 | 2                           | BIOS のメインエリア (DXE)が破損していて且つ<br>リカバリーバイナリイメージが使用できない。                                                         |
| 8                                |                   | 2                 | 3                           | 内蔵コントローラーのポリシーによってユー<br>ザーによるキーシーケンスの入力が求められ<br>ている。 (SureStart 2.0)                                         |
|                                  | 白とアン<br>バーの点<br>滅 | 2                 | 4                           | 内蔵コントローラーがブートブロックまたは DXE<br>を回復しています。10 秒以上かかる場合があり<br>ます。DXE イメージをロードしてビデオを回復す<br>るにはこのコードが必要です。(SureStart) |
| 3                                |                   | 3                 | 2                           | 内蔵コントローラーが BIOS のメモリ初期化か<br>ら戻るための待機中にタイムアウトしまし<br>た。                                                        |
| 4                                |                   | 3                 | 3                           | 内蔵コントローラーが BIOS のグラフィックス<br>初期化から戻るための待機中にタイムアウト<br>しました。                                                    |
| 5                                |                   | 3                 | 4                           | システムボードが電源障害を表示しました。                                                                                         |
|                                  |                   | 3                 | 5                           | CPU が検出されませんでした。                                                                                             |
|                                  |                   | 3                 | 6                           | CPU は有効にされた機能をサポートしていません。 (TXT の場合にのみに出ます)                                                                   |
| 7                                | 1                 | 5                 | 2                           | 内蔵コントローラーは有効なファームウェアを見つ<br>ける事ができません。                                                                        |

# 7.3 ポップアップメッセージ

USB タイプ C ポートに関するイベントについてはポップアップ(トースト)メッセージが表示されます。以下の 表ではこれらのイベントについて説明します。.

表28 ポップアップメッセージ

| イベント                                                                             | ゴード                                                               | メッセージ                                                                                                    | 詳細                                                                                                    |  |
|----------------------------------------------------------------------------------|-------------------------------------------------------------------|----------------------------------------------------------------------------------------------------|----------------------------------------------------------------------------------------------------|--|
| Power Adapter<br>Accepted: Matches<br>capabilities to charge<br>while in Sx      | 1                                                                 | Title: USB Type-C<br>Connector<br>Text: "For full<br>performance, connect a<br>higher capacity power<br>adapter."                              | 接続された電源アダプターはデバイスを動作させるた<br>めの電力が足りません。このアダプターはデバイスが<br>スリープモードまたは電源オフの時に充電するために<br>使用する事ができます。                         |  |
| Power adapter 2<br>rejected: Upstream<br>power flow is not<br>supported          |                                                                   | Title: USB Type-C<br>Connector<br>Text: "Charging system<br>via adapter plugged into<br>the USB port is not<br>supported."                     | 接続された電源アダプターはサポートされていない電<br>力を必要としています。                                                                                 |  |
| Connected device<br>requests more power<br>than can be supplied                  | Connected device 3<br>requests more power<br>than can be supplied |                                                                                                    | システムが供給可能な電力を超える電力を必要とする<br>デバイスが接続されています。                                                                              |  |
| Balance downstream 4, 5<br>power for charging<br>from Multiple USB ports         |                                                                   | Title: USB Type-C<br>Connector<br>Text: "Charging from<br>multiple USB ports may<br>have limited support."                                     | USB タイプAポートと USB タイプCポートの両方ある<br>アダプター(または2つの USB タイプCポートのある<br>アダプター)が接続されましたが、システムは稼働<br>中に両方のポートに対して給電する事ができませ<br>ん。 |  |
| The attached dock 6<br>cable is inadequate to<br>handle the needed<br>power load |                                                                   | Title: USB Connector<br>Text: "For full<br>performance, connect<br>higher capacity USB<br>cable to dock." Display<br>capabilities of the cable | 接続したドックはシステムの稼働とバッテリーの充電<br>を同時に行うのに適切ではありません。                                                                          |  |
| Power adapter 7<br>rejected: Provider and<br>consumer mismatch                   |                                                                   | Title: USB Connector<br>Text: "The power adapter<br>is not compatible with<br>this system."                                                    | HP のシステムに対応していない (3 <sup>rd</sup> パーティー品の)<br>電源アダプターが接続されています。                                                         |  |

# 8 付録 1

### 8.1 UEFI とは?

Unified Extensible Firmware Interface (UEFI) は起動中または起動プロセスの間にオペレーティングシステムとプラットフォームファームウェアの間のインターフェースを定義しています。BIOS と比べると UEFI はより多くの起動前のユーザーインターフェースをサポートしています。

The UEFI ネットワークスタックは、まだ従来の PXE 展開をサポートしながらより豊かなネットワークベース OS 展開環境の実装を可能にします。UEFI は IPv4 と IPv6 の両方をサポートします。加えて、セキュアブートの ようなプラットフォームベンダーがプリブート環境でシステムを保護する OS に依存しないアプローチを実装 することをサポートします。

HP ROM ベース セットアップ ユーティリティ (RBSU) 機能は追加の構成オプションによって UEFI インターフェースから利用できます。

### 8.2 はじめに

HP UEFI システム ユーティリティはシステム ROM に組み込まれています。UEFI システム ユーティリティでは以下のような広範囲の構成が可能です。

- システムデバイスとインストールオプションの構成
- システム機能の有効化と無効化
- システム情報の表示
- プライマリのブートコントローラまたはパーティションの選択
- メモリオプションの構成
- 組み込み UEFI シェルやインテリジェントプロビジョニングなどの他のプリブート環境の起動

### 8.3 UEFI の利点

- OS からのプラットフォームの分離と開発の分離
- モジュラードライバーモデルと CPU から独立したオプション ROM の包含
- モジュラーおよび拡張可能で OS ニュートラルな付加価値を提供
- OS ローダーは基盤となるハードウェアの変更と同じに保つ事ができます
- GPT パーティションの 2TB 以上のドライブをサポート

### 8.4 UEFIブートプロセスの概要

UEFI インターフェースの目的は UEFI ドライバー、UEFI アプリケーションおよび UEFI OS ローダーを含む UEFI イメージで使用するための一般的なブート環境の抽象化を定義する事です。UEFI は、UEFI ドライバーと UEFI アプリケーションイメージを追加する事でプラットフォームファームウェアを拡張する事ができます。UEFI ド ライバーと UEFI アプリケーションがローディングされるとそれらは全ての UEFI で定義された実行環境やブー トサービスにアクセスします。

UEFIには2セットのサービスがあります。

- ブートサービス UEFI アプリケーション (OS ローダーを含む) はデバイスへのアクセスやメモリの割り当てのためにブートサービスの機能を使用しなければなりません。これらのサービスは OS が実行するまでの間は利用する事ができません。
- ランタイムサービス-ランタイムサービスの主な目的はプラットフォームのハードウェア実装の重要でない部分を 0S から抽象化する事です。